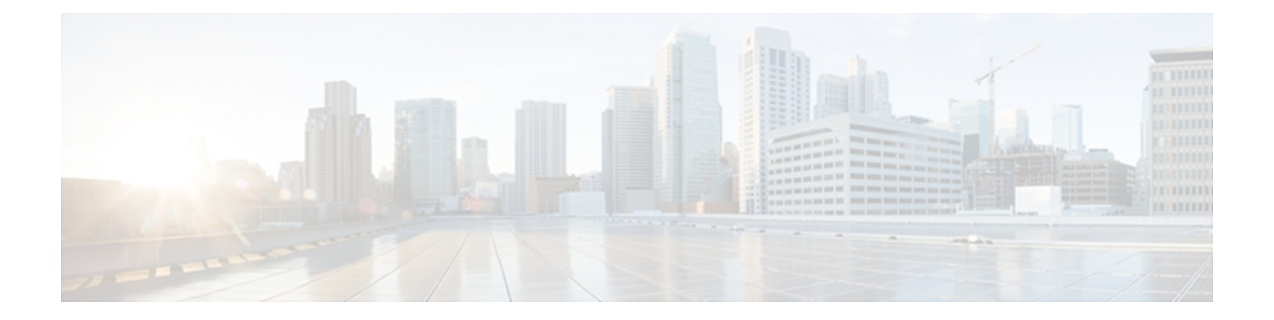

# 仮想サーバの Cisco Unified Communications Manager

このマニュアルでは、仮想サーバの Cisco Unified Communications Manager を実行するために必要 となる、固有の技術的情報を提供します。

(注)

このマニュアルは、Cisco Unified Communications Manager Business Edition 5000 には適用されま せん。

- 仮想化サーバへの Cisco Unified Communications Manager の導入, 1 ページ
- New Identity,  $2 \sim \vec{v}$
- インストール、アップグレード、および移行の各オプション, 4 ページ
- 仮想サーバの Cisco Unified Communications Manager のライセンス, 74 ページ
- ・ 仮想マシンテンプレート (OVA テンプレート)のダウンロード,76 ページ
- 関連資料, 77 ページ
- 仮想マシンの Cisco Unity Connection への移行, 78 ページ

# 仮想化サーバへの Cisco Unified Communications Manager の導入

シスコは、ESXi での Cisco Unified Communications Manager (Unified CM) の実行をサポートして います。ESXi のもとでの Unified CM の実行の詳細については、http://www.cisco.com/go/uc-virtualized に記載されている、VMware での Unified Communications の要件を参照してください。

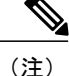

OS インストール手順を開始する前に、次の URL にある、VMware ソフトウェアのライセンス 手続きを参照してください。http://www.vmware.com/support/licensing/ VMware を使用するには、 複数のプロセッサのライセンスを統合する必要があります。

# Cisco Unified Communications Manager VMware Tools および ESXi

VMware Tools は、仮想化して実行される場合に UC アプリケーションにインストールされる、仮 想ハードウェア専用のドライバです。 UC アプリケーションで実行中の VMware Tools のバージョ ンは、使用中の ESXi のバージョンと同期していることが非常に重要です。 このツールのアップ グレード方法については、次のサイトを参照してください。

http://docwiki.cisco.com/wiki/VMware\_Tools

# ESXi ホストでの LRO の無効化

ESXiホストでLROをディセーブルにする方法については、次のサイトを参照してください。http://docwiki.cisco.com/wiki/Disable\_LRO

# **Automatic Update Statistics**

Cisco Unified CM では、Automatic Update Statistics を使用します。これは、データベーステーブル に加えられた変更をモニタし、統計の更新を必要とするテーブルのみを更新する、インテリジェ ントな統計更新機能です。 この機能により、特に Cisco Unified CM の VMware 導入で帯域幅が大 幅に節約されます。インデックスは、デフォルトで Automatic Update Statistics によって作成され ます。

データベース サービスの詳細については、『Cisco Unified Serviceability Administration Guide』を参照してください。

# **New Identity**

シスコは、Cisco Unified Communications Manager (Unified CM) で使用できるよう、New Identity プロセスをサポートします。 New Identity プロセスは、共通設定を使用して完全にインストール および設定されている、Unified CM アプリケーションで起動されるように設計されています。 多 くの場合、最初の VM は VMware テンプレートとして保存され、新しい Unified CM パブリッシャ ノードがオンラインになるとクローンが作成されます。

New Identity プロセスは VM ware テンプレートをコピーし、新しい VM にネットワーク内の固有の ID を与えるため、IP アドレスやホスト名などの一連のプライマリ設定を変更します。

# New Identity プロセスの実行

# 手順

- **ステップ1** 配置された Unified CM アプリケーションのテンプレートから VM インスタンスを新たに作成します。
- **ステップ2** CLI コマンド utils import config を実行します。 CLI コマンドの詳細については、http://www.cisco.com/en/US/docs/voice\_ip\_comm/cucm/cli\_ref/8\_5\_1/ cli\_ref\_851.html にある資料を参照してください。

# New Identity に関する注意事項

New Identity プロセスを実行する際には、次の事項に注意してください。

- •新しい OS 管理者ユーザ ID を XML ファイルで提供できますが、New Identity プロセス中に この OS 管理者ユーザ ID を変更することはできません。
- クローン作成された VM はそれぞれ、VMware テンプレートと同じネットワーク設定を持ちます。 New Identity プロセス中にネットワークが機能している必要があります。 クローン作成された VM を同じ LAN で実行すると、IP アドレスが重複する可能性があります。 VMware テンプレートや、初期テンプレートから作成した複数の VM を、同じ LAN で同時に実行しないようにしてください。
- Unified CM アプリケーションで NTP サーバを設定するには、あらかじめ NTP サーバにアク セスできるようになっている必要があります。 VM が、新しい NTP サーバにアクセスでき ることを確認してください。
- DNS が使用される場合は、New Identity プロセスを実行したときに、DNS サーバにアクセス できる必要があります。
- Cisco Unity Connection の場合は、New Identity プロセスを実行してから SMTP ドメインアド レスを設定する必要があります。
- Cisco Unified Presence の場合は、New Identity プロセスの実行後に、Cisco Unified Presence が 通信する Unified CM システムを設定する、インストール後のステップを設定する必要があり ます。
- New Identity プロセスは、プライマリ(パブリッシャ)ノード上でのみ実行できます。クラ スタ内のセカンダリ(サブスクライバ)ノードでは実行できません。

# インストール、アップグレード、および移行の各オプショ

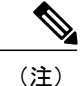

VM コンソールを使用して ISO ファイルをマウントする場合、インストール プロセスの終了 時にディスクがイジェクトされないことに注意してください。

- **ヒント** DVD ISO ファイルは必ず VMware の [設定の編集(Edit Settings)] メニューからマウントして ください。
  - サーバのインストール、アップグレード、および移行の主な方法には、次の2つがあります。
    - Specs-Based
    - Tested Reference Configuration

Specs-Basedの設定の詳細については、VMware Specs-Based サポートに関連する項目を参照してください。

• VMware Specs-Based サポートでの Cisco Unified Communications Manager, (4ページ)

Tested Reference Configuration の詳細については、次に関連する項目を参照してください。

# VMwareSpecs-BasedサポートでのCiscoUnifiedCommunicationsManager

VMware Specs-Based サポートと Cisco Unified Communications Manager を併用する場合は、次のサイトを参照してください。

http://docwiki.cisco.com/wiki/Specification-Based\_Hardware\_Support

VMware Specs-Based サポートのインストール、アップグレード、および移行の変更の詳細については、VM 機能のサポート、システム要件、および移行に関連する項目を参照してください。

関連トピック

システム要件, (4 ページ) VMware 機能のサポート, (5 ページ) 移行, (5 ページ)

# システム要件

VMware 機能のシステム要件は次のサイトで確認できます。

http://docwiki.cisco.com/wiki/Implementing\_Virtualization\_Deployments#Configuring\_Hardware\_Platforms

# VMware 機能のサポート

VMware 機能のサポートについては、http://docwiki.cisco.com/wiki/Implementing\_Virtualization\_ Deployments#VMware\_Feature\_Support を参照してください。

VMware サポートの最新情報については、http://docwiki.cisco.com/wiki/Unified\_Communications\_ VMWare\_Requirements にある資料を参照してください。

# 移行

既存のサーバのVMware Specs-Based 設定への移行では、サーバハードウェアの交換によく似た手順に従います。サーバハードウェアの交換については、『Replacing a Single Server or Cluster for Cisco Unified Communications Manager』のマニュアルを参照してください。

# 関連トピック

Cisco UCS B シリーズ ブレード サーバへの移行, (6 ページ)
Cisco UCS C260 M2 ラックマウント サーバの TRC1 への移行, (19 ページ)
Cisco UCS C210 ラックマウント サーバへの移行, (60 ページ)
Cisco UCS C200 ラックマウント サーバへの移行, (71 ページ)

# Cisco UCS B シリーズ ブレード サーバ

シスコは、Cisco UCS B シリーズのブレード サーバでの Cisco Unified Communications Manager の 実行をサポートしています。 特定のサーバ モデルの Tested Reference Configuration の詳細につい ては、http://docwiki.cisco.com/wiki/Tested\_Reference\_Configurations\_%28TRC%29 を参照してくださ い。

# 関連トピック

Cisco UCS B シリーズ ブレード サーバのシステム要件, (5 ページ) VMware 機能のサポート, (5 ページ) Cisco UCS B シリーズ ブレード サーバへの移行, (6 ページ) Cisco UCS B シリーズ ブレード サーバの外部メディア, (8 ページ)

# Cisco UCS B シリーズ ブレード サーバのシステム要件

Cisco UCS B シリーズ ブレード サーバを稼働するには、ご使用のシステムが次の表にリストされている要件を満たす必要があります。

## 表1:システム要件

| パラメータ                                                           | シスコがサポートする設定の要件を満たすために必要な値                                                                                                    |  |
|-----------------------------------------------------------------|----------------------------------------------------------------------------------------------------|--|
| サポート対象仮想マシンの設定<br>(Supported Virtual Machine                    | http://www.cisco.com/go/uc-virtualized にある資料を参照してください。                                                                                                    |  |
| Configuration)                                                  | VM を作成し、正しく設定するには、シスコ提供の OVA テン<br>プレートを使用します。                                                                                                    |  |
|                                                                 | 仮想マシン設定の詳細については、http://docwiki.cisco.com/wiki/<br>Unified_Communications_Virtualization_Downloads_%28including_OVA/<br>OVF_Templates%29 にある資料を参照してください。                                            |  |
| 仮想マシン(VM)ごとのIOPS<br>(IOPS per virtual machine<br>(VM))          | http://www.cisco.com/go/uc-virtualized にある資料を参照してください。                                                                                                    |  |
| ブレードごとの VM オーバーサ<br>ブスクリプション(VM over<br>subscription per blade) | なし                                                                                                    |  |
| VMware バージョン (VMware version)                                   | 最低限必要な vSphere ESXi のバージョンを含む vSphere ESXi<br>バージョンの互換性については、http://docwiki.cisco.com/wiki/<br>Unified_Communications_VMware_Requirements#Supported_<br>Versions_of_VMware_vSphere_ESXi を参照してください。 |  |

# 関連トピック

```
仮想マシンテンプレート (OVA テンプレート)のダウンロード, (76 ページ)
VMware 機能のサポート, (5 ページ)
```

# Cisco UCS B シリーズ ブレード サーバへの移行

メディア コンバージェンス サーバ (MCS サーバ)の Cisco UCS B シリーズ ブレード サーバへの 移行では、サーバハードウェアの交換に類似した手順に従います。サーバハードウェアの交換に ついては、『*Replacing a Single Server or Cluster for Cisco Unified Communications Manager*』のドキュ メントを参照してください。

次の手順は、移行プロセスの作業を示しています。 詳細については、関連項目および次のマニュ アルを参照してください。

- *Cisco Unified Communications Operating System Administration Guide*
- [Disaster Recovery System Administration Guide]
- [Installing Cisco Unified Communications Manager]
- *Replacing a Single Server or Cluster for Cisco Unified Communications Manager*

• 『Changing the IP Address and Host Name for Cisco Unified Communications Manager』ガイドの「Changing the Cluster IP Addresses for Publisher Servers That Are Defined by Host Name」の項目 を参照してください。

## 手順

- ステップ1 『Replacing a Single Server or Cluster for Cisco Unified Communications Manager』のドキュメントを 確認します。 このドキュメントでは、MCS サーバの Cisco MCS UCS B シリーズ ブレード サーバへの移行によ く似た、サーバハードウェアの交換方法が説明されています。ドキュメントにある交換前と交換 後の作業を実行する必要があります。Cisco Unified Communications Manager のインストール手順 を確認し、データを移行します。
- **ステップ2** MCS サーバを Cisco Unified Communications Manager Release 8.0(2) 以上にアップグレードします。
- ステップ3 MCS サーバと異なる IP アドレスまたはホスト名が、UCS VM で使用されている場合、MCS サーバの IP アドレスおよびホスト名を、UCS VM で使用されている値に変更します。 これは、DRS のバックアップおよび復元を動作させるために必要です。
- ステップ4 MCS サーバで DRS バックアップを実行します。
   (注) Cisco UCS B シリーズ ブレード サーバでは、バックアップ メディアとしてのテープ ドライブはサポートされていません。
- **ステップ5** Answer File Generator を使用して、Cisco UCS B シリーズ ブレード サーバのライセンス MAC を生成します。

http://www.cisco.com/web/cuc\_afg/index.html を参照してください。

ライセンスMACは、サーバのライセンスを取得する際に必要です。ライセンスMACを取得後、 新しいサーバのライセンスの提供を受けることができます。

- ステップ6 Cisco UCSB シリーズブレードサーバ上で、MCSノードの代替として使用する仮想マシン(VM) を作成します。 シスコ提供の OVA テンプレートを使用して、VM を作成します。
- ステップ7 Cisco UCS B シリーズ ブレード サーバに Cisco Unified Communications Manager Release 8.0(2c) 以上 をインストールします。
  - (注) Cisco UCS B シリーズ ブレード サーバでは、DVD からのインストールはサポートされ ていません。
  - (注) Cisco UCS B シリーズ ブレード サーバでは、ハードウェア クロックはサポートされないため、NTP を使用する必要があります。ハードウェア クロックを設定するオプションは、インストール プログラムでは使用できません。
- ステップ8 Cisco UCS B シリーズ ブレード サーバに Cisco Unified Communications Manager Release 8.0(2c) 以上 をインストールします。
- **ステップ9** DRS の復元を実行して、MCS サーバからバックアップされたデータを Cisco UCS B シリーズ ブレード サーバに復元します。
- **ステップ10**新しいライセンスを Cisco UCS B シリーズ ブレード サーバにアップロードします。

新しいサーバのライセンスをまだ取得していない場合、まず、ライセンスを要求する必要があり ます。

(注) 前のライセンスは、無効になります。 ただし、猶予期間として 30 日間、前のライセン スを使用できます。

関連トピック

Cisco UCS B シリーズ ブレード サーバの外部メディア, (8 ページ) 仮想マシン テンプレート (OVA テンプレート)のダウンロード, (76 ページ) 仮想サーバの Cisco Unified Communications Manager のライセンス, (74 ページ) 新しいライセンス手順が持つお客様への影響, (75 ページ) VMware 機能のサポート, (5 ページ)

# Cisco UCS B シリーズ ブレード サーバの外部メディア

Cisco UCS B シリーズ ブレード サーバは、外部メディアを必要とする処理(インストールやアッ プグレードなど)に、ISO や FLP(仮想フロッピー)などの「ソフト メディア」を使用します。 USB ドライブなどの物理的な外部デバイスはサポートされません。

(注) ソフトメディア上では、バックアップと復元はサポートされません。

VMware では、仮想 USB インターフェイスはサポートされません。 次に、MCS サーバと Cisco UCS B シリーズ ブレード サーバの間での外部メディア サポートの違いの例を示します。

- インストール ログのダンプは、USB キーに出力できません。これらのログでは、VM のシ リアル ポートを介してファイルにダンプが出力されます。
- Answer File Generator によって生成されるアンサーファイル (platformConfig.xml) では、USB キーから読み取って、ユーザ介入なしのインストールを実行することはできません。代わり に、フロッピードライブにマウントされるよう、ユーザがアンサーファイルを FLP イメージに置く必要があります。
- •USB テープ ドライブのバックアップはサポートされません。 代わりに、SFTP を使用します。
- USB 接続を介した保留音はサポートされません。 代わりに、Cisco 7800 シリーズの Media Convergence Server を使用します。
- ・メッセージ待機インジケータ(MWI)のCisco Messaging Interface(CMI)は、シリアルポートを介した場合、サポートされません。代わりに、Cisco 7800シリーズのMedia Convergence Server を使用します。

# UCS C260 ラックマウント サーバの TRC1

シスコは、直接接続ストレージ(DAS)の特定の設定を使用した Cisco UCS C260 M2 ラックマウント サーバの Tested Reference Configuration 1 (TRC1) での Cisco Unified Communications Manager の実行をサポートしています。

ここでは、Cisco UCS C260 M2 ラックマウント サーバのインストール、アップグレード、および 移行に関する変更内容について説明します。

- Cisco UCS C260 ラックマウント サーバの TRC1 のシステム要件, (9ページ)
- VMware 機能のサポート, (10 ページ)
- Cisco UCS C260 ラックマウント サーバの TRC1 のインストール, (11 ページ)
- Cisco C260 ラックマウント サーバの TRC1 に対する CIMC のセットアップ, (13ページ)
- Cisco UCS C260 ラックマウント サーバの TRC1 に対する RAID のセットアップ, (13 ページ)
- ・Cisco C260 ラックマウント サーバの TRC1 に対する BIOS ブート順序の設定, (16ページ)
- Cisco UCS C260 M2 ラックマウント サーバの TRC1 のディスク管理, (17 ページ)
- C260 M2 ラックマウント サーバの TRC1 に対する ESXi のインストールおよび設定, (17 ページ)
- C260 M2 ラックマウント サーバの TRC1 に対する VM のインストールおよび設定, (18 ページ)
- Cisco UCS C260 M2 ラックマウント サーバの TRC1 への移行, (19 ページ)
- Cisco UCS C260 M2 ラックマウント サーバの TRC1 での日常業務, (21ページ)

# Cisco UCS C260 ラックマウント サーバの TRC1 のシステム要件

Cisco UCS C260 M2 ラックマウント サーバを稼働するには、ご使用のシステムが次の表にリスト されている要件を満たす必要があります。

#### 表 2: システム要件

| パラメータ                                                        | シスコがサポートする設定の要件を満たすために必要な値                                                                                                    |  |
|--------------------------------------------------------------|----------------------------------------------------------------------------------------------------|--|
| サポート対象仮想マシンの設定<br>(Supported Virtual Machine                 | http://www.cisco.com/go/uc-virtualized にある資料を参照してください。                                                                                                    |  |
| Configuration)                                               | VM を作成し、正しく設定するには、シスコ提供の OVA テン<br>プレートを使用します。 仮想マシン テンプレート (OVA テン<br>プレート)のダウンロード, (76 ページ)を参照してくださ<br>い。                                                                                       |  |
|                                                              | 仮想マシンの設定の詳細については、http://docwiki.cisco.com/<br>wiki/                                                                                                    |  |
|                                                              | Unified_Communications_Virtualization_Downloads_%28including_OVA/<br>OVF_Templates%29 にある資料を参照してください。                                                                                             |  |
| 仮想マシン(VM)ごとの IOPS<br>(IOPS per virtual machine<br>(VM))      | http://www.cisco.com/go/uc-virtualized にある資料を参照してください。                                                                                                    |  |
| CPUとメモリのオーバーサブス<br>クリプション (CPU and RAM<br>over subscription) | なし                                                                                                    |  |
| VMware バージョン (VMware version)                                | 最低限必要な vSphere ESXi のバージョンなど、vSphere ESXi<br>バージョンの互換性については、http://docwiki.cisco.com/wiki/<br>Unified_Communications_VMWare_Requirements#Supported_<br>Versions_of_VMware_vSphere_ESXi を参照してください。 |  |

Cisco UCS C260 M2 ラックマウント サーバを正常に動作させるには、VMware ESXi を実行してい るホストサーバ管理の経験とスキルが必要です。経験がない場合に、必要な情報を迅速に取得す る必要があるときは、VMwareのインストールを補助する Web ベースのアプリケーション VMware GO の使用を検討します。 詳細については、VMware GO の資料を参照してください。

(注)

VMware GO を使用する場合でも、Cisco UCS C260 M2 ラックマウント サーバでサポートされる VMware 設定を使用することが必要です。この設定については、http://www.cisco.com/go/swonly および http://www.cisco.com/go/uc-virtualized で説明しています。

# VMware 機能のサポート

VMware機能のサポートの最新情報については、http://docwiki.cisco.com/wiki/Unified\_Communications\_ VMWare\_Requirementsにある資料を参照してください。

# Cisco UCS C260 ラックマウント サーバの TRC1 のインストール

ここでは、Cisco UCS C260 M2 ラックマウント サーバの新規インストールを行う方法について説 明します。

- サーバのインストールおよび設定に関する設定チェックリスト
- •インストールの準備

## サーバのインストールおよび設定に関する設定チェックリスト

次の表は、Cisco UCS C260 M2 ラックマウント サーバのインストールおよび設定に必要な主な手順から成るチェックリストです。関連資料欄には、この手順に関連する参照資料を示します。

#### 手順

|       | コマンドまたはアクション                                                                                                    | 目的                                                                                                    |
|-------|----------------------------------------------------------------------------------------------------|----------------------------------------------------------------------------------------------------|
| ステップ1 | サーバのインストールを準備します。                                                                                                    | Cisco UCS C260 ラックマウント サーバの<br>TRC1 のインストール, (11 ページ)<br>Cisco UCS C260 Installation and Service Guide                                                         |
| ステップ2 | サーバを設置し、接続します。                                                                                                    | Cisco UCS C260 Installation and Service Guide                                                                                                    |
| ステップ3 | <ul> <li>サーバの電源を投入し、Cisco</li> <li>Integrated Management Controller</li> <li>(CIMC)をリモート管理対象として</li> <li>設定します。</li> </ul>             | CIMC C260 M2 ラックマウント サーバの<br>TRC1 からのハードウェア モニタリング<br>Cisco UCS C260 Installation and Service Guide                                                            |
| ステップ4 | 次の仕様に従って RAID を設定しま<br>す。最初の8基のドライブは、7+1<br>RAID5アレイとして設定します。残<br>りの8基のドライブは、7+1 RAID5<br>アレイとして設定します。                                 | Cisco UCS C260 ラックマウント サーバの<br>TRC1 に対する RAID のセットアップ, (13<br>ページ)<br>Cisco UCS C260 Installation and Service Guide                                            |
| ステップ5 | BIOS のブート順序を設定します。                                                                                                    | Cisco C260 ラックマウント サーバの TRC1<br>に対する BIOS ブート順序の設定, (16ペー<br>ジ)<br><i>Cisco UCS C260 Installation and Service Guide</i>                                        |
| ステップ6 | VMware ESXi をインストールし、設<br>定します。サポートされる VMware<br>ESXi のバージョンについては、Cisco<br>UCS C260 ラックマウント サーバの<br>TRC1 のシステム要件, (9ページ)<br>を参照してください。 | C260 M2 ラックマウント サーバの TRC1 に<br>対する ESXi のインストールおよび設定, (<br>17 ページ)<br><i>Cisco UCS C-Series Servers VMware Installation</i><br><i>Guide</i><br>VMware ESXi の資料 |

|               | コマンドまたはアクション                  | 目的                                                                                                    |
|---------------|-------------------------------|----------------------------------------------------------------------------------------------------|
| ステップ <b>1</b> | 仮想マシン(VM)をインストール<br>し、設定します。  | C260 M2 ラックマウント サーバの TRC1 に<br>対する VM のインストールおよび設定,(<br>18 ページ)<br>仮想マシン テンプレート(OVA テンプレー<br>ト)のダウンロード,(76 ページ) |
| ステップ8         | ホストを仮想センターに参加させます<br>(オプション)。 | C260 M2 ラックマウント サーバの TRC1 に<br>対する VM のインストールおよび設定, (<br>18 ページ)                                                |

### インストールの準備

ここでは、(データセンターに含まれない)スタンドアロン設定での Cisco UCS C260 M2 ラック マウント サーバのインストール準備方法について説明します。

インストール前に、次のリソースを確保しておくことを推奨します。

- •2 RU Cisco UCS C260 M2 ラックマウント サーバを収容するラック内のスペース。 このラッ クは、Cisco UCS C260 M2 ラックマウント サーバに同梱されている「直角マウント」レール を収納する必要があります。
- Cisco UCS C260 M2 ラックマウント サーバの近くのスイッチ上の 5 つか 6 つのイーサネット ポートは、次のようにします。
  - 。必要に応じて1つの標準イーサネットポートをCIMC管理ポート専用にします。

。4 つの 802.1q トランキング ポートを LOM NIC 用にします。

- CIMC 管理用の IP アドレス。 専用ポートを使用する場合は、そのポートを該当する LAN に 接続する必要があります。
- ホストの VLAN ID および IP アドレス。これは、Cisco UCS C260 M2 ラックマウント サーバの ESXi 管理アドレスです。
- ・ホスト名と、必要に応じて設定する、仮想ホスト名の DNS。
- VMのVLANIDおよびIPアドレス。

Cisco UCS C260 M2 ラックマウント サーバが入荷したら、次の手順を実行します。

- ・ ラックに C-260 M2 を設置します。
- CIMC 管理ポートを指定されたスイッチ ポートに接続します。
- ・LOM NIC を指定されたトランキング スイッチ ポートに接続します。

 VGA コンソールまたは KVM を VGA およびキーボード ポートに接続します。この接続は、 CIMC の設定が完了するまで必要です。

# Cisco C260 ラックマウント サーバの TRC1 に対する CIMC のセットアップ

CIMC を設定すると、後続のすべての設定およびインストールを CIMC コンソールで実行できる ようになります。また、CIMC ではハードウェアのモニタリング手段が提供されます。 次の手順に従って、CIMC を設定します。

#### 手順

- **ステップ1** 次を使用して、VGA コンソールおよびキーボードを直接サーバに接続します。
  - a) Cisco UCS C260 M2 ラックマウント サーバの専用イーサネット管理ポート。 これは、VLAN を必要としないので、最も簡単に設定できます。 これは単一の NIC であり、この設定を使用 する CIMC 向けの冗長性はありません。
  - b) LOM NIC。 このオプションは使用可能ではありますが、推奨しません。
- **ステップ2** ブート中に F8 を押し、CIMC 設定を開始します。
- ステップ3 CIMC 設定画面の [IPV4(基本設定) (IPV4 (Basic))] で、次の操作を行います。
  - a) Space キーを使用して、[DHCP を使う(DHCP Enabled)] チェックボックスをクリアします。
    b) [CIMC IP]、[サブネットマスク(Subnet Mask)]、および[ゲートウェイ(Gateway)]に値を入力します。
- ステップ4 [VLAN (詳細設定) (VLAN (Advanced))]をクリアされたままにしておきます。
- ステップ5 [デフォルトのユーザ(基本設定) (Default User (Basic))] で、デフォルトの CIMC ユーザ、管理 者、およびパスワードを入力します。
  - (注) CIMC ユーザ名は設定不能で、管理者として設定されます。
- **ステップ6** CIMC は設定されると http でアクセスできるようになります。上で設定した IP にブラウザでアク セスし、先に設定したパスワードを使用して管理者としてログインします。
  - シスコでは、特定バージョンの BIOS のみをサポートすること、つまりお客様をその バージョンのみに制限することはしていません。 ESXi の最新リリースと互換性のある バージョンを使用してください。 同じことが BIOS 設定にもあてはまります。 工場出 荷時のデフォルトの BIOS 設定は、変更を行う必要がありません。

# Cisco UCS C260 ラックマウント サーバの TRC1 に対する RAID のセットアップ

次の仕様に従って RAID を設定します。

・システム上にある16基のドライブを2つの独立した8ドライブ RAID-5 論理ボリュームとし てセットアップします。 300 GBのドライブが8基あるため、各論理ボリュームの合計ストレージ容量は1.93 TBに相当します(ESXiでもそのように表示されます)。

次の手順に従って、この作業を実行します。

#### 手順

- **ステップ1** 現在の RAID 設定を確認します。
  - a) ブート中、Ctrl キーを押した状態で H を押すか、または Ctrl キーを押した状態で Y を押すよう求められます。
  - b) RAID を設定するために GUI を使用する場合は、Ctrl キーを押した状態で H キーを押します。
  - c) RAID を設定するためにプリブート CLI を使用する場合は、Ctrl キーを押した状態で Y を押し ます。
  - d) 次のコマンドを入力します。

-ldinfo -l0 -a0

### -ldinfo -l0 -a1

このコマンドにより、指定した論理ドライブのドライブ数および RAID レベルなどが表示され ます。 論理ドライブ 0 と 1 の、2 つの独立した RAID 5 アレイに、それぞれ 8 基のドライブが ある必要があります。

- **ステップ2** 推奨の RAID 設定である、それぞれ8ドライブから成る2つの RAID5ボリュームの設定を行うに は、次の一連のコマンドを使用します。
  - a) ブート中にプロンプトが表示されたら、Ctrlキーを押した状態でYを押し、プリブートCLIを 開始します。
  - b) 次のプリブート CLI コマンドを入力し、設定をクリアします。
     -cfgclr -a0

-cfgclr -a1

ステップ3 RAID を設定するために必要となる、ラック ID およびドライブの番号を確認するには、次を実行します。
 -encinfo -a0 -page 20

#### enemito -ao -page 20

## -encinfo -a1 -page 20

- (注) -encinfo コマンドは2ページ以上の出力を生成することがあるため、一度に20行を表示 するために-page 20を入力しています。物理ドライブ番号が0以外であるラックのデバ イス ID を探します。このデバイス ID(ラック ID ともいう)を次のコマンドで使用し ます。
- ステップ4 Cisco UCS C260 M2 ラックマウント サーバには、1 つのラックがあります。 ラック ID は状況に よって異なるため、後続のコマンド内の<encl>(ラック)を上記で取得したデバイスIDに置き換 える必要があります。 すべてのドライブが単一のラックにある場合は、スロット番号が 0 で始ま ります。 これはすべての場合にあてはまるわけではないので、次のコマンドでスロット番号を確 認します。

-pdinfo -physdrv [<encl>:0] -a0

このコマンドによって意味のある情報が表示された場合、ドライブは0で始まっています。エラーが生成された場合、ドライブは1で始まっています。

- (注) 後続のコマンド内の <encl> (ラック)は、使用しているラック ID に置き換えてください。使用するドライブが1で始まることを確認した場合は、ドライブが0でなく1で始まるようにする必要があります。
- ステップ5 次のコマンドを使用して、各RAIDコントローラ上で既存の8ドライブに対してRAID5をセット アップします。
  - -cfgldadd -r5 [<encl>:0, <encl>:1, <encl>:2, <encl>:3, <encl>:4, <encl>:5, <encl>:6, <encl>:7] -a0
  - -cfgldadd -r5 [<encl>:0, <encl>:1, <encl>:2, <encl>:3, <encl>:4, <encl>:5, <encl>:6, <encl>:7] -a1
  - (注) これまで使用してきたドライブのデータを消去し、新しいアレイを初期化する場合は、
     -Idinit -start -full -l0 -a0 コマンドを使用します。 コマンドが終了するまで待ってから、
     プリブート CLI を終了します。
- **ステップ6** プリブート CLI を終了するには、論理ボリュームの設定後に q を入力します。
- ステップ7 ブートプロセスを行う際、Quiet Boot が無効であることを確認し、LSI 画面でプロンプトが表示されたら、Ctrl キーを押した状態で H キーを押します。 これにより、MegaRaid BIOS Configuration ユーティリティが起動されます。 その画面に 2 つの LSI MegaRAID SAS アダプタが表示されます。 [アダプタ 0 (Adapter 0)]を選択し、[開始 (Start)]をクリックして開始します。
- **ステップ8** [新規設定 (New Configuration)]を選択し、[次へ (Next)]をクリックします。
- **ステップ9** [手動設定 (Manual Configuration)]を選択します。
- ステップ10 次の画面で、[ドライブグループ(Drive Group)]にドライブを追加する必要があります。特定の ドライブを選択し、Shift キーを押した状態で下矢印キーを押して、その他すべてのドライブも選 択します。[アレイに追加(Add to Array)]をクリックします。
- ステップ11 [DG の受け入れ (Accept DG)]をクリックします。
- ステップ12 ドライブ グループをスパンに追加する必要があります。 [DG0] を選択し、[スパンに追加(Add to Span)] をクリックします。
- **ステップ13** ドライブ グループがスパンに追加されたら、ドライブ グループ上で RAID を設定できます。使用 可能なオプションのリストから、[RAID 5] を選択します。
- ステップ14 [書き込みポリシーはBBUでライトバック(Write Policy as Write Back with BBU)]を選択します。 これにより、バッテリキャッシュ コントローラがライトバックで使用されるようになります。
  - (注) [書き込みポリシーは BBU でライト バック(Write Policy as Write Back with BBU)]オプ ション(BBU はバッテリ バックアップユニット)を選択しない場合は、ライトスルー を選択することになって、バッテリ バックアップ ユニットが使用されなくなるため、 パフォーマンスが大幅に低下します。これの選択項目は、RAID コントローラによって 若干異なります。表示される画面で適切な選択を行ってください。
- ステップ15 [サイズの更新(Update Size)]をクリックして、RAID 5のボリュームを最終決定し、結果として 生成されるボリュームのサイズを確認します。サイズは 1.903 TB になります。BBU に関する警 告が表示されます。この警告では、BBU は可能な場合にはいつでも使用されるが BBU が放電し

ているかまたは学習サイクル中の場合にはパフォーマンスが低下することが示されます。これを 受け入れる場合は、[はい(Yes)]をクリックします。

- **ステップ16** 次の画面で[次へ(Next)]をクリックして、さきほど作成した仮想ドライブ(VD0)を受け入れ ます。
- **ステップ17** [次へ (Next)]をクリックします。次の画面で、アレイを初期化するオプションが表示されます。 次をクリックします。

a) 高速での初期化(Fast Initialize)

- b) **Go**
- c) ブート ドライブの設定 (Set Boot Drive)

d) Go

- ステップ18 最初の RAID コントローラの RAID 設定は以上で完了です。[コントローラ選択(Controller selection)]をクリックして、コントローラ選択に戻ります。 今回は[アダプタ1(Adapter 1)]を 選択します。
- **ステップ19** [アダプタ0(Adapter0)]で実行したすべてのステップをこの新しいアダプタに対して再度実行して、2番目の RAID 5 アレイをセットアップします。

## Cisco C260 ラックマウント サーバの TRC1 に対する BIOS ブート順序の設定

最初の論理ボリュームを定義するまで、[BIOS ブート順序(BIOS Boot Order)]メニューではハードドライブが選択可能になりません。 RAID を設定している場合は、次の手順に示すように、2 番目のブート デバイスをハード ドライブにする必要があります。

## 手順

- **ステップ1** ブート中に F2 を押し、BIOS 設定を開始します。
- ステップ2 カーソルを [ブート オプション(Boot Options)] に移動します。
- **ステップ3** [ブートオプション #1 (Boot Option #1)] で必ず CD ROM を選択します。
- ステップ4 [ブートオプション#2 (Boot Option #2)]で必ずハードドライブ (RAID5アレイ)を選択します。
- **ステップ5** 詳細 CPU オプションで、VT を必ず有効にします。
- ステップ6 CPU オプションで、VT I/O リダイレクトを必ず有効にします。 これにより、サーバは、最初にCDROM ドライブを、次にハードドライブをブートしようとします。

# Cisco UCS C260 M2 ラックマウント サーバの TRC1 のディスク管理

Cisco UCS C260 M2 ラックマウント サーバには、標準で 16 基のハード ドライブが装備されてい ます。 これらのドライブは、2 つの論理ボリュームに設定されており、入荷段階では追加の管理 を行う必要がありません。

ディスクはホットスワップ可能です。これは、失敗時にアドホックでドライブをスワップできる ということではありません。ドライブをスワップするための手順があります。ドライブが失敗し た場合は、次の手順を実行する必要があります。

- ・リブートし、プリブート CLI を開始します。
- •-PdPrpRmv -physdrv [<encl>:<slot>] -a0 を使用して、失敗したドライブを取り外し対象とし てマークします。
- ドライブを交換します。

交換先のディスクが挿入されると、自動的に RAID アレイが作成されます。

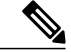

(注) プリブートCLIの使用を推奨しますが、この作業をLSIMegaRaid GUIで行うこともできます。 LSI MegaRaid GUIでは、プリブート CLIを開始する場合のようなサーバの電源の再投入を行 わなくても、使用中のドライブをスワップすることができます。 ただし、これを行うには、 ESXi ホストと同じサブネット上に、LSI MegaRaid ユーティリティがインストールされた別の マシン(Windows または Linux)を調達する必要があります。

# C260 M2 ラックマウント サーバの TRC1 に対する ESXi のインストールおよび設定

ここでは、お客様のサイトで ESXi の稼働を開始するための一連の手順について説明します。

#### ESXiインストールの準備

ESXi をインストールするための前提条件として、次のことが想定されています。

- •BIOS 内の IPL の順序が、CDROM を最初にブートするように設定されている。
- Cisco UCS C260 M2 ラックマウント サーバでは、16 基のドライブが 2 つの独立した RAID-5 アレイ内に設定されている。

これらの手順は、出荷前に工場内で実行されています。

## ESXi のインストール

 ESXi 4.0、ESXi 4.1 および ESXi 5.0 がサポートされています。 導入するアプリケーションに 必要な ESXi のバージョンを確認するには、http://docwiki.cisco.com/wiki/Unified\_Communications\_ VMWare\_Requirements#Supported\_Versions\_of\_VMware\_vSphere\_ESXiを参照してください。

- いずれかの RAID-5 アレイに ESXi をインストールします。 いずれの RAID アレイでもかま いません。
- ESXiのインストールには5分未満しかかかりません。インストールが完了したら、インストール CD を取り出し、マシンをリブートします。
- リブート後、グレーと黄色から成る ESXi コンソールが表示され、次の2つのオプションが示されます。

。F2:システムをカスタマイズする場合

- 。F12:システムを再起動または停止する場合
- ここで、F2キーを押し、ネットワークに一致するようにシステムを設定します。

#### vSphere クライアントのインストール

ホストがネットワーク上にある場合、そのIPアドレスにアクセスして、Webベースインターフェ イスを開始できます。 vSphere クライアントは Windows ベースのため、Windows PC からダウン ロードとインストールを実行する必要があります。

このインストールは、他の Windows アプリケーションのインストールと同様に進行し、実行には 数分しかかかりません。 vSphere クライアントがインストールされたら、それを起動し、以前に 設定したホストの名前または IP アドレス、root ログイン ID、およびパスワードを使用してホスト にログインすることができます。

vCenter が使用可能で、vCenter を介してホストを管理したい場合は、ホストを vCenter に参加させることもできます。

#### LOM NIC および仮想スイッチの設定

設定できるオプションは次のとおりです。

- •[シンプル vSwitch0 (Simple vSwitch0)] (デフォルトの VMware 仮想スイッチ)。
- vCenterを使用する大規模なデータセンターの場合、分散仮想スイッチを設定できます(例: 分散 vSwitch または Nexus 1000V 分散仮想スイッチ)。
- いずれのオプションでも、仮想スイッチ上で実行する VLAN ごとにポート グループを定義 する必要があります。これらのポート グループが選択されるのは、所定の LAN に仮想マシンが配置されるように仮想マシンのネットワーク アダプタを設定するときです。

# C260 M2 ラックマウント サーバの TRC1 に対する VM のインストールおよび設定

#### ISO および VM テンプレート

ISO は Cisco UCS C260 M2 ラックマウント サーバとともに受け取られたメディア キットに含ま れ、テンプレートは Cisco.com に投稿されています。

## vSphere クライアントを使用した VM の作成

シスコでは、ダウンロードしてホストに転送するためのテンプレートをURLで提供しています。 次の手順を使用して VM を作成します。

## 手順

- ステップ1 CCO URL から、アプリケーションに適した OVA テンプレートを導入します。
- ステップ2 新しく導入した VM で CDROM ドライブを使用可能にします。
- **ステップ3** [オプション (Options)]>[ブートオプション (Boot Options)]>[次回の仮想マシンのブート時 に、BIOS 設定画面を強制的に開始する (The next time the virtual machine boots, force entry into BIOS Setup Screen)]をクリックします。
- **ステップ4** (メディアキットに含まれる) インストールメディアをシステムの CDROM ドライブに挿入しま す。
- **ステップ5** VM の電源を投入し、[ブート(Boot)]を選択して、ハード ドライブでなく CD ROM からブート するように設定します。
- **ステップ6** BIOS 設定を保存し、ブートします。 これにより、アプリケーションの通常インストール画面が開始されます。

UCSCシリーズラックマウントサーバの詳細については、次のWebサイトを参照してください。 http://www.cisco.com/en/US/docs/unified\_computing/ucs/c/sw/gui/config/guide/1.1.1/b\_Cisco\_UCS\_C-Series\_ Servers\_Integrated\_Management\_Controller\_Configuration\_Guide\_1\_1\_1.html

Cisco UCS C シリーズの Integrated Management Controller 製品のインストールおよび設定のガイド については、次の URL を参照してください。http://www.cisco.com/en/US/products/ps10739/products\_ installation\_and\_configuration\_guides\_list.html

Cisco UCS Manager 製品のインストールおよび設定のガイドについては、次の URL を参照してください。http://www.cisco.com/en/US/products/ps10281/products\_installation\_and\_configuration\_guides\_list.html

# Cisco UCS C260 M2 ラックマウント サーバの TRC1 への移行

メディア コンバージェンス サーバ (MCS サーバ)の Cisco UCS C260 M2 ラックマウント サーバ への移行では、サーバハードウェアの交換によく似た手順に従います。サーバハードウェアの交換については、『Replacing a Single Server or Cluster for Cisco Unified Communications Manager』の ドキュメントを参照してください。

次の表に、移行プロセスの概要およびその他の印刷資料を示します。

I

|        | 設定手順                                                                                                    | 手順および関連項目                                                                                                    |
|--------|----------------------------------------------------------------------------------------------------|----------------------------------------------------------------------------------------------------|
| ステップ 1 | 『Replacing a Single Server or Cluster for Cisco Unified<br>Communications Manager』のドキュメントを確認しま<br>す。このドキュメントでは、MCSサーバの Cisco MCS<br>UCS C260 M2 ラックマウントサーバへの移行によく似<br>た、サーバハードウェアの交換方法が説明されていま<br>す。ドキュメントにある交換前と交換後の作業を実行<br>する必要があります。Cisco Unified Communications<br>Manager のインストール手順を確認し、データを移行<br>します。 | 『Replacing a Single<br>Server or Cluster for<br>Cisco Unified<br>Communications<br>Manager』                                                                                                    |
| ステップ 2 | MCS サーバを Cisco Unified Communications Manager<br>Release 8.0(2) 以上にアップグレードします。                                                                                                    | Cisco UnifiedCommunicationsOperating SystemAdministration Guide                                                                                                    |
| ステップ 3 | MCS サーバと異なる IP アドレスまたはホスト名が、<br>UCS VM で使用されている場合、MCS サーバの IP ア<br>ドレスおよびホスト名を、UCS VM で使用されている<br>値に変更します。<br>これは、DRS のバックアップおよび復元を動作させる<br>ために必要です。                                                                                                    | 『Changing the IP<br>Address and Host Name<br>for Cisco Unified<br>Communications<br>Manager』ガイドの<br>「Changing the Cluster<br>IP Addresses for<br>Publisher Servers That<br>Are Defined by Host<br>Name」の項目を参照し<br>てください。 |
| ステップ 4 | MCS サーバで DRS バックアップを実行します。                                                                                                    | 『Disaster Recovery<br>System Administration<br>Guide』                                                                                                    |
| ステップ 5 | Answer File Generator を使用して、Cisco UCS C260 M2<br>ラックマウント サーバのライセンス MAC を生成しま<br>す。 ライセンス MAC は、サーバのライセンスを取得<br>する際に必要です。<br>ライセンス MAC を取得後、新しいサーバのライセン<br>スの提供を受けることができます。                                                                                                    | 新しいライセンス手順<br>が持つお客様への影響,<br>(75 ページ)<br>『Installing Cisco Unified<br>Communications<br>Manager』                                                                                                    |
| ステップ 6 | Cisco UCS C260 M2 ラックマウント サーバ上で、MCS<br>ノードの代替として使用する仮想マシン(VM)を作<br>成します。                                                                                                    | Cisco UCS C260 ラック<br>マウント サーバの<br>TRC1 のインストール,<br>(11 ページ)                                                                                                    |

|        | 設定手順                                                                                                    | 手順および関連項目                                                                                                    |
|--------|----------------------------------------------------------------------------------------------------|----------------------------------------------------------------------------------------------------|
| ステップ 7 | MCS サーバにインストールしたのと同じリリースの<br>Cisco Unified Communications Manager を、Cisco UCS<br>C260 M2 ラックマウント サーバにインストールしま<br>す。                                                                                                    | Cisco UCS C260 ラック<br>マウントサーバの<br>TRC1 のインストール,<br>$(11 \sim - ジ)$<br>『Installing Cisco Unified<br>Communications<br>Manager』 |
| ステップ 8 | DRSの復元を実行して、MCSサーバからバックアップ<br>されたデータを Cisco UCS C260 M2 ラックマウント<br>サーバに復元します。                                                                                                    | 『Disaster Recovery<br>System Administration<br>Guide』                                                                         |
| ステップ9  | <ul> <li>新しいライセンスを Cisco UCS C260 M2 ラックマウン<br/>トサーバにアップロードします。</li> <li>新しいサーバのライセンスをまだ取得していない場合、<br/>まず、ライセンスを要求する必要があります。</li> <li>(注) 前のライセンスは、無効になります。ただ<br/>し、猶予期間として 30 日間、前のライセン<br/>スを使用できます。新しいライセンス手順<br/>が持つお客様への影響、(75 ページ)を参<br/>照してください。</li> </ul> | 新しいライセンス手順<br>が持つお客様への影響,<br>(75 ページ)<br>『Cisco Unified<br>Communications<br>Operating System<br>Administration Guide』        |

# **Cisco UCS C260 M2** ラックマウント サーバの TRC1 での日常業務

ここまでで、アプリケーションがインストールされ、稼働しています。アプリケーション面での 日常業務は、次のように、物理サーバにインストールした場合と異なりません。

- •アプリケーションの設定および他のアプリケーションとの統合
- RTMT パフォーマンス モニタリング
- SNMP のモニタリングおよびアラーム
- •DRS のバックアップおよび復元
- ・CDR の収集
- デバイス、トランク、ゲートウェイの設定およびモニタリング

ここでは、これらの作業の実行方法について説明します。

#### VM からのハードウェアのモニタリング

VMで実行されているアプリケーションでは、物理ハードウェアをモニタすることはできません。 ハードウェアのモニタリングは、CIMC、ESXi プラグイン、vCenter、または物理的な点検(LED の点滅など)から行う必要があります。

ハードウェアのモニタリングは、ユーザが行う必要があります。 ユーザは仮想化環境に習熟し、 仮想化環境でのハードウェアを管理するノウハウを持っていることが前提とされます。

#### CIMC からのモニタリング

CIMC では次のハードウェア モニタリング機能が提供されています。

- CPU、メモリ、および電源の状況の概要
- ・CPU、メモリ、電源、およびストレージなどのハードウェア インベントリの概要
- ・電源、ファン、温度、電圧、および電流のセンサーのモニタリング
- •BIOS およびセンサーのエントリが含まれているシステム イベント ログ
- LSI MegaRAID コントローラ情報。これには、[インベントリ(Inventory)]->[ストレージ (Storage)]タブの[バッテリバックアップユニット(Battery Backup Unit)]情報ならびに 物理および仮想ドライブのレイアウトがあります。通常、この情報には、ESXiからMegaRAID プラグインをインストールした場合にのみ、以前のUCSサーバからアクセスできます。

#### ESXi からのモニタリング

ESXi からサーバの状況をモニタリングするには、次の手順を実行します。

• ESXi コンソールにログインし、エラーエントリがないかシステムの/var/log/messages を検査 します。

#### vSphere クライアントおよび vCenter からのモニタリング

vSphere クライアントでは次のモニタリング機能が提供されています。

- •vCenter にログインしているとき、vSphere クライアントでは、[アラーム(Alarms)] タブで 定義されているハードウェア アラームおよびシステム アラームが表示されます。
- •VM リソースの使用状況が、vSphere クライアントの [仮想マシン(Virtual Machines)] タブ および各 VM の [パフォーマンス(Performance)] タブで表示されます。
- ホストのパフォーマンスおよびリソースの使用状況が、そのホストの[パフォーマンス (Performance)]タブで表示されます。

# Cisco UCS C240 M3 ラックマウント サーバの TRC1

シスコは、Cisco UCS C240 M3 ラックマウント サーバの Tested Reference Configuration 1 (TRC1) での Cisco Unified Communications Manager の実行をサポートしています。 特定のサーバモデルの

Tested Reference Configuration の詳細については、http://docwiki.cisco.com/wiki/Tested\_Reference\_ Configurations %28TRC%29 を参照してください。

Cisco UCS C240 M3 ラックマウント サーバの TRC1 のインストールならびに同 TRC1 へのアップ グレードおよび移行の詳細については、関連項目を参照してください。

### 関連トピック

Cisco UCS C240 M3 ラックマウント サーバの TRC1 のシステム要件, (23 ページ) VMware 機能のサポート, (5 ページ) Cisco C240 M3 ラックマウント サーバの TRC1 のインストールおよび設定, (24 ページ) Cisco C240 M3 ラックマウント サーバの TRC1 に対する CIMC のセットアップ, (26 ページ) Cisco C240 M3 ラックマウント サーバの TRC1 に対する RAID のセットアップ, (27 ページ) Cisco C240 M3 ラックマウント サーバの TRC1 に対する BIOS ブート順序の設定, (31 ページ) Cisco UCS C240 M3 ラックマウント サーバの TRC1 のディスク管理, (32 ページ)

C240 M3 ラックマウント サーバの TRC1 に対する ESXi のインストールおよび設定, (32 ページ)

Cisco C240 M3 ラックマウント サーバの TRC1 に対する VM のインストールおよび設定, (34 ページ)

Cisco C240 M3 ラックマウント サーバの TRC1 への移行, (34 ページ) Cisco C240 M3 ラックマウント サーバの TRC1 での日常業務. (36 ページ)

# Cisco UCS C240 M3 ラックマウント サーバの TRC1 のシステム要件

Cisco UCS C240 M3 ラックマウント サーバを稼働するには、ご使用のシステムが次の表にリスト されている要件を満たす必要があります。

### 表 3:システム要件

| パラメータ                                                          | シスコがサポートする設定の要件を満たすために必要な値                                                                                                    |
|----------------------------------------------------------------|----------------------------------------------------------------------------------------------------|
| サポート対象仮想マシンの設定<br>(Supported Virtual Machine<br>Configuration) | http://www.cisco.com/go/uc-virtualized にある資料を参照してください。                                                                                                    |
|                                                                | VM を作成し、正しく設定するには、シスコ提供の OVA テン<br>プレートを使用します。仮想マシンテンプレート (OVA テン<br>プレート)のダウンロード, (76ページ)を参照してくださ<br>い。                                                     |
|                                                                | 仮想マシンの設定の詳細については、http://docwiki.cisco.com/<br>wiki/<br>Unified_Communications_Virtualization_Downloads_%28including_OVA/<br>OVF_Templates%29 にある資料を参照してください。 |
| 仮想マシン(VM)ごとの IOPS<br>(IOPS per virtual machine (VM))           | http://www.cisco.com/go/uc-virtualized にある資料を参照してください。                                                                                                    |

| パラメータ                                                         | シスコがサポートする設定の要件を満たすために必要な値                                                                                                    |
|---------------------------------------------------------------|----------------------------------------------------------------------------------------------------|
| CPU とメモリのオーバーサブス<br>クリプション (CPU and RAM<br>over subscription) | なし                                                                                                    |
| VMware バージョン(VMware<br>version)                               | 最低限必要な vSphere ESXi のバージョンなど、vSphere ESXi<br>バージョンの互換性については、http://docwiki.cisco.com/wiki/<br>Unified_Communications_VMWare_Requirements#Supported_<br>Versions_of_VMware_vSphere_ESXi を参照してください。 |

Cisco UCS C240 M3 ラックマウント サーバを正常に動作させるには、VMware ESXi を実行してい るホストサーバ管理の経験とスキルが必要です。経験がない場合に、必要な情報を迅速に取得す る必要があるときは、VMwareのインストールを補助する Web ベースのアプリケーション VMware GO の使用を検討します。詳細については、VMware GO の資料を参照してください。

(注)

VMware GO を使用する場合でも、Cisco UCS C240 M3 ラックマウント サーバでサポートされる VMware 設定を使用することが必要です。この設定については、http://www.cisco.com/go/swonly および http://www.cisco.com/go/uc-virtualized で説明しています。

# Cisco C240 M3 ラックマウント サーバの TRC1 のインストールおよび設定

## はじめる前に

(データセンターに含まれない)スタンドアロン設定での Cisco UCS C240 M3 ラックマウント TRC1サーバのインストール準備として、シスコでは、事前に次のリソースを確保しておくことを 推奨します。

- Cisco UCS C240 M3 ラックマウント サーバを収容するラック内のスペース。このラックは、 Cisco UCS C240 M3 ラックマウント サーバに同梱されている直角マウント レールを収納する 必要があります。
- Cisco UCS C240 M3 ラックマウント サーバの近くのスイッチ上の 8 ~ 11 個のイーサネット ポートは、次のようにします。
  - 。必要に応じて1つの標準イーサネットポートをCIMC管理ポート専用にします。
  - 。8 つのポートをクアッドポート Intel NIC 用にします。
  - 。必要に応じて2つのポートをLOM NIC 用にします。
- CIMC 管理用の IP アドレス。 専用ポートを使用する場合は、そのポートを該当する LAN に 接続する必要があります。
- ホストの VLAN ID および IP アドレス。これは、Cisco UCS C240 M3 ラックマウント サーバの ESXi 管理アドレスです。

- ・ホスト名と、必要に応じて設定する、ホスト名の DNS。
- VMのVLANIDおよびIPアドレス。

Cisco UCS C240 M3 ラックマウント サーバが入荷したら、次の手順を実行します。

- Cisco C-240 M3 ラックマウント サーバをラックに設置します。
- CIMC 管理ポートを指定されたスイッチ ポートに接続します。
- ・LOM NIC を指定されたトランキング スイッチ ポートに接続します。
- VGA コンソールまたは KVM を VGA およびキーボード ポートに接続します。 この接続は、 CIMC の設定が完了するまで必要です。

## サーバのインストールおよび設定に関する設定チェックリスト

次の表は、Cisco UCS C240 M3 ラックマウント サーバの TRC1 のインストールおよび設定に必要 な主な手順から成るチェックリストです。 目的欄には、この手順に関連する参照資料を示しま す。

#### 手順

|               | コマンドまたはアクション                                                                         | 目的                                                                                                    |
|---------------|--------------------------------------------------------------------------------------|----------------------------------------------------------------------------------------------------|
| ステップ1         | サーバのインストールを準備しま<br>す。                                                                | Cisco UCS C240 M3 ラックマウント サーバの<br>TRC1, (22 ページ)                                                                      |
|               |                                                                                      | Cisco UCS C240 Installation and Service Guide                                                                         |
| ステップ <b>2</b> | サーバを設置し、接続します。                                                                       | Cisco UCS C240 Installation and Service Guide                                                                         |
| ステップ3         | サーバの電源を投入し、Cisco<br>Integrated Management Controller<br>(CIMC)をリモート管理対象とし<br>て設定します。 | Cisco C240 M3 ラックマウントサーバの TRC1<br>に対する CIMC のセットアップ, (26 ページ)<br><i>Cisco UCS C240 Installation and Service Guide</i> |
| ステップ4         | 16 基のドライブを2つの8ドライブ<br>RAID-5 論理ボリュームとして設定<br>します。                                    | Cisco C240 M3 ラックマウントサーバの TRC1<br>に対する RAID のセットアップ, (27 ペー<br>ジ)<br>Cisco UCS C240 Installation and Service Guide    |
| ステップ5         | BIOS のブート順序を設定します。                                                                   | Cisco C240 M3 ラックマウント サーバの TRC1<br>に対する BIOS ブート順序の設定, (31 ペー<br>ジ)                                                   |
|               |                                                                                      | Cisco UCS C240 Installation and Service Guide                                                                         |
| ステップ6         | VMware ESXi をインストールし、設<br>定します。サポートされる VMware<br>ESXi のバージョンについては、                   | C240 M3 ラックマウント サーバの TRC1 に対<br>する ESXi のインストールおよび設定, (32<br>ページ)                                                     |

|               | コマンドまたはアクション                                                           | 目的                                                                                                    |
|---------------|------------------------------------------------------------------------|----------------------------------------------------------------------------------------------------|
|               | Cisco UCS C240 M3 ラックマウント<br>サーバの TRC1 のシステム要件, (<br>23 ページ)を参照してください。 | Cisco UCS C-Series Servers VMware Installation<br>Guide<br>VMware ESXi の資料                                             |
| ステップ <b>1</b> | 仮想マシン(VM)をインストール<br>し、設定します。                                           | Cisco C240 M3 ラックマウントサーバの TRC1<br>に対する VM のインストールおよび設定, (<br>34 ページ)<br>仮想マシン テンプレート (OVA テンプレー<br>ト)のダウンロード, (76 ページ) |
| ステップ8         | ホストを仮想センターに参加させま<br>す(オプション)。                                          | C240 M3 ラックマウント サーバの TRC1 に対<br>する ESXi のインストールおよび設定, (32<br>ページ)                                                      |

# **Cisco C240 M3** ラックマウント サーバの TRC1 に対する CIMC のセットアップ

CIMC を設定すると、後続のすべての設定およびインストールを CIMC コンソールで実行できる ようになります。 また、CIMC ではハードウェアのモニタリング手段が提供されます。 次の手順に従って、CIMC を設定します。

#### 手順

- ステップ1 次を使用して、VGA コンソールおよびキーボードを直接サーバに接続します。
  - a) Cisco UCS C240 M3 ラックマウント サーバの専用イーサネット管理ポート。 これは、VLAN を必要としないので、最も簡単に設定できます。 これは単一の NIC であり、この設定を使用 する CIMC 向けの冗長性はありません。
  - b) LOM NIC。 このオプションは使用可能ではありますが、シスコでは推奨していません。
- ステップ2 ブート中に F8 を押し、CIMC 設定を開始します。
- ステップ3 CIMC 設定画面の [IPV4(基本設定) (IPV4 (Basic))] で、次の操作を行います。
  - a) Space キーを使用して、[DHCP を使う(DHCP Enabled)] チェックボックスをクリアします。 b) CIMC IP アドレス、サブネット マスク、およびゲートウェイに値を入力します。
- ステップ4 [VLAN (詳細設定) (VLAN (Advanced))]をクリアされたままにしておきます。
- ステップ5 [デフォルトのユーザ(基本設定) (Default User (Basic))] で、デフォルトの CIMC ユーザ、管理 者、およびパスワードを入力します。
  - (注) CIMC ユーザ名は設定不能で、管理者として設定されます。

**ステップ6** CIMC は設定されると http でアクセスできるようになります。 設定した IP にブラウザでアクセス し、設定したパスワードを使用して管理者としてログインします。

# Cisco C240 M3 ラックマウント サーバの TRC1 に対する RAID のセットアップ

次の仕様に従って RAID を設定します。

- システム上にある16基のドライブを2つの8ドライブRAID-5論理ボリュームとしてセット アップします。
- 300 GBのドライブが8基あるため、各論理ボリュームの合計ストレージ容量は1.93 TBに相当します(ESXiでもそのように表示されます)。

ブート中、Ctrl キーを押した状態でH キーを押すか、または Ctrl キーを押した状態でY キーを押 すよう求められます。

- RAIDを設定するためにプリブート CLIを使用する場合は、Ctrl キーを押した状態でYキーを押し、プリブート CLIを使用した、Cisco C240 M3 ラックマウント サーバの TRC1 に対する RAID のセットアップ、(27ページ)の手順を実行します。
- RAIDを設定するために GUI を使用する場合は、Ctrl キーを押した状態でHを押し、GUI を 使用した、C240 M3 ラックマウント サーバの TRC1 に対する RAID のセットアップ, (29 ページ)の手順を実行します。

#### プリブート CLI を使用した、Cisco C240 M3 ラックマウント サーバの TRC1 に対する RAID のセットアップ

推奨の RAID 設定である 2 つの 8 ドライブ RAID-5 論理ボリュームの設定を行うには、次の一連のコマンドを使用します。

### 手順

- **ステップ1** 現在の RAID 設定を確認します。
  - a) ブート中、Ctrl キーを押した状態で H を押すか、または Ctrl キーを押した状態で Y を押すよう求められます。
  - b) RAID を設定するために GUI を使用する場合は、Ctrl キーを押した状態で H を押し、GUI を使用した、C240 M3 ラックマウント サーバの TRC1 に対する RAID のセットアップ, (29 ページ)の手順を実行します。
  - c) RAID を設定するためにプリブート CLI を使用する場合は、Ctrl キーを押した状態で Y を押し ます。
  - d) 次のコマンドを入力します。 -ldinfo -l0 -a0

-ldinfo -l1 -a0

これらのコマンドにより、指定した論理ドライブのドライブ数および RAID レベルなどが表示 されます。 論理ドライブ 0 と 1 の、2 つの独立した RAID-5 アレイに、それぞれ 8 基のドライ ブがある必要があります。

- **ステップ2** 推奨の RAID 設定である 2 つの 8 ドライブ RAID-5 論理ボリュームの設定を行うには、次の一連のコマンドを使用します。
  - a) ブート中にプロンプトが表示されたら、Ctrlキーを押した状態でYを押し、プリブートCLIを 開始します。
  - b) -cfgclr -a0 のプリブート CLI コマンドを入力し、設定をクリアします。
- **ステップ3** RAID を設定するために必要となる、ラック ID およびドライブの番号を確認するには、次のコマンドを実行します。

## -encinfo -a0 -page 20

- (注) -encinfo コマンドは2ページ以上の出力を生成することがあるため、一度に20行を表示 するために-page 20を入力しています。物理ドライブ番号が0以外であるラックのデバ イス ID を探します。このデバイス ID(ラック ID ともいう)を次のコマンドで使用し ます。
- ステップ4 Cisco UCS C240 M3 ラックマウント サーバの TRC1 には、2 つのラックがあります。 ラック ID は 状況によって異なるため、後続のコマンド内の<encl>(ラック)を上記で取得したデバイスIDに 置き換える必要があります。 すべてのドライブが単一のラックにある場合は、スロット番号が 0 で始まります。 これはすべての場合にあてはまるわけではないので、次のコマンドでスロット番 号を確認します。

### -pdinfo -physdrv [<encl>:0] -a0

このコマンドによって意味のある情報が表示された場合、ドライブは0で始まっています。エラーが生成された場合、ドライブは1で始まっています。

- (注) 後続のコマンド内の <encl> (ラック) は、使用しているラック ID に置き換えてください。
- ステップ5 次のコマンドを使用して、各RAIDコントローラ上で既存の8ドライブに対してRAID5をセット アップします。
  - (注) 次の例では、ドライブ番号が1で始まることを想定していま す。
    - -cfgldadd -r5 [<encl>:1, <encl>:2, <encl>:3, <encl>:4, <encl>:5, <encl>:6, <encl>:7, <encl>:8] -a0
    - -cfgldadd -r5 [<encl>:19, <encl>:11, <encl>:12, <encl>:13, <encl>:14, <encl>:15, <encl>:16] -a0
- **ステップ6** 次のコマンドは、未使用の新しいドライブには不要です。
  - 高速での初期化を実行する場合は、-ldinit -start -l0 -a0 および -ldinit -start -l1 -a0 コマンド を使用します。
  - これまで使用してきたドライブのデータを消去し、新しいアレイに対して低速での(または 完全な)初期化を実行する場合は、-ldinit -start -full -l0 -a0 および -ldinit -start -full -l1 -a0 コ マンドを使用します。これらのコマンドが終了するまで待ってから、プリブートCLIを終了

します。 -ldinit -showprog -l0 -a0 および -ldinit -showprog -l1 -a0 の両コマンドによって、 初期化が実行されていないことが示されたら、プリブート CLI を終了できます。

シスコでは、UCS C240 M3 ラックマウントサーバの TRC1 導入で使用される1 TB+のアレイサイズの場合、[低速での初期化(slow initialize)]が完了するまでに最大95 分以上かかる場合があることを確認しています。

**ステップ7** プリブート CLI を終了するには、論理ボリュームの設定後に q を入力します。

(注) LSIアダプタには、ドライブ作成速度やパトロールリード速度などの設定に対して工場 出荷デフォルト値があります。デフォルト値は変更しないまま使用することを推奨し ます。

### GUI を使用した、C240 M3 ラックマウント サーバの TRC1 に対する RAID のセットアップ

#### 手順

- **ステップ1** ブートプロセスを行う際、Quiet Boot が無効であることを確認します。
  - a) LSI 画面でプロンプトが表示されたら、Ctrl キーを押した状態で H キーを押します。
  - b) これにより、MegaRaid BIOS Configuration ユーティリティが起動されます。[スタート(Start)] をクリックします。
- ステップ2 次の画面で、次の手順を実行します。a) [新規設定 (New Configuration)]を選択します。
  - b) [次へ(Next)] をクリックします。
- ステップ3 次の画面で設定をクリアするよう求められたら、[はい(Yes)]をクリックします。
- ステップ4 次の画面で、次の手順を実行します。
  - a) [手動設定(Manual Configuration)] を選択します。
  - b) [次へ (Next) ] をクリックします。
- ステップ5 次の画面で、[ドライブグループ(Drive Group)]に最初の8つのドライブを追加します。
  - a) 特定のドライブをクリックし、Shiftキーを押した状態で下矢印キーを押して、その他のドライ ブも選択します。
  - b) [アレイに追加(Add to Array)] をクリックします。
  - c) [DG の受け入れ (Accept DG)]をクリックします。
  - d)同じ画面で、別の[ドライブグループ(DriveGroup)]に残りの8つのドライブを追加します。
     Drive9をクリックし、Shiftキーを押した状態で下矢印キーを押して、その他すべてのドライブも選択します。
  - e) [アレイに追加(Add to Array)]をクリックします。
  - f) [DG の受け入れ (Accept DG)] をクリックします。
  - g) [次へ (Next)]をクリックして、ドライブ グループを受け入れます。
- **ステップ6** ドライブ グループをスパンに追加する必要があります。

- a) [ドライブ グループ 0 (Drive Group0)]を選択します。
- b) [スパンに追加(Add to Span)]をクリックします。
- c) [次へ (Next)]をクリックして、スパン定義を受け入れます。
- **ステップ7** ドライブ グループがスパンに追加されたら、ドライブ グループ上で RAID を設定できます。
  - a) 使用可能なオプションのリストから、[RAID 5] を選択します。
  - b) [ストリップ サイズ (Strip Size)] ドロップダウン リストから [128KB] を選択します。
  - c) [書き込みポリシーは BBU でライト バック (Write Policy as Write Back with BBU)]を選択しま す。これにより、バッテリ キャッシュ コントローラがライト バックで使用されるようになり ます。
    - (注) [書き込みポリシーは BBU でライト バック(Write Policy as Write Back with BBU)] オプション(BBUはバッテリバックアップユニット)を選択しない場合は、ライト スルーを選択することになって、バッテリバックアップユニットが使用されなくな るため、パフォーマンスが大幅に低下します。
  - d) [サイズの更新(Update Size)]をクリックして、RAID5のボリュームを最終決定し、結果として生成されるボリュームのサイズを確認します。サイズは1.903 TB になります。
  - e) [受け入れ(Accept)]をクリックして、仮想ドライブの定義を受け入れます。
  - f) [次へ (Next)]をクリックします。
- ステップ8 BBUに関する警告が表示されます。この警告では、BBUは可能な場合にはいつでも使用されるが BBUが放電しているかまたは学習サイクル中の場合にはパフォーマンスが低下することが示され ます。これを受け入れる場合は、[はい(Yes)]をクリックします。
- **ステップ9** 次の画面で[戻る(Back)]をクリックして戻り、2つ目のRAID-5アレイ(VD1)を追加します。
- **ステップ10** ドロップダウンリストから[ドライブ グループ1 (Drive Group 1)]を選択します。
  - a) [スパンに追加(Add to Span)]をクリックします。
  - b) [次へ (Next) ] をクリックします。
- ステップ11 RAID 選択画面で、次の手順を実行します。
  - a) 使用可能なオプションのリストから、[RAID 5] を選択します。
  - b) [ストリップ サイズ (Strip Size)] ドロップダウン リストから [128KB] を選択します。
  - c) [書き込みポリシーは BBU でライト バック (Write Policy as Write Back with BBU)]を選択しま す。
  - d) [サイズの更新(Update Size)]をクリックします。

e) [受け入れ(Accept)]をクリックして、新しい仮想ドライブ VD1 を受け入れます。

- **ステップ12** BBU 警告画面で [はい(Yes)] をクリックします。
- ステップ13 [仮想ドライブ定義(Virtual Drive Definition)] 画面で[次へ(Next)]をクリックして、仮想ドラ イブの定義が終了したことを通知します。
- **ステップ14** [設定プレビュー (Configuration Preview)] 画面で[受け入れ (Accept)] をクリックして、RAID 設定を受け入れます。
- ステップ15 [はい(Yes)]をクリックして設定を保存します。
- ステップ16 [はい(Yes)]をクリックしてドライブの初期化を開始します。
- ステップ17 両方のドライブのステータスが[最適化済み(Optimal)]と表示されたら、[ホーム(Home)]を クリックして[設定(Configuration)]ウィザードを終了します。
- **ステップ18** [終了(Exit)]をクリックして、GUIを終了します。
  - (注) ドライブの RAID 設定が完了すると、システムは新しい RAID アレイの初期化(フォーマット)を試みます。これが開始されると、初期化の最新状況が Web BIOS 画面から確認できます。このバックグラウンドでの初期化が完了するのを待ったうえで、ESXiのインストールなど、後続のサーバ設定手順に進んでください。シスコでは、UCS C240 M3 ラックマウント サーバの TRC1 導入で使用される 1 TB+のアレイ サイズの場合、[低速での初期化(slow initialize)]が完了するまでに最大 95 分以上かかる場合があることを確認しています。

# Cisco C240 M3 ラックマウント サーバの TRC1 に対する BIOS ブート順序の設定

(注) シスコでは、特定バージョンの BIOS のみをサポートすること、つまりお客様をそのバージョンのみに制限することはしていません。 ESXi の最新リリースと互換性のあるバージョンを使用してください。同じことが BIOS 設定にもあてはまります。工場出荷時のデフォルトの BIOS 設定は、変更を行う必要がありません。

最初の論理ボリュームを定義するまで、[BIOS ブート順序(BIOS Boot Order)]メニューではハードドライブが選択可能になりません。 RAID を設定している場合は、次の手順に示すように、2 番目のブート デバイスをハードドライブにします。

#### 手順

- ステップ1 ブート中に F2 を押し、BIOS 設定を開始します。
- ステップ2 カーソルを [ブート オプション(Boot Options)] に移動します。
- **ステップ3** [ブートオプション#1 (Boot Option #1)]で [Cisco Virtual CD/DVD] (仮想 CD/DVD ドライブ)を 必ず選択します。
- ステップ4 [ブートオプション#2 (Boot Option #2)]で必ずハードドライブ (RAID-5 アレイの一方)を選択 します。
- **ステップ5** 詳細 CPU オプションで、VT を必ず有効にします。
- ステップ6 CPU オプションで、VT I/O リダイレクトを必ず有効にします。 これにより、サーバは、最初に仮想 CD ドライブを、次にハード ドライブをブートしようとしま す。

## Cisco UCS C240 M3 ラックマウント サーバの TRC1 のディスク管理

Cisco UCS C240 M3 ラックマウント サーバの TRC1 には、標準で 16 基のハード ドライブが装備 されています。 これらのドライブは、2 つの 8 ドライブ RAID-5 論理ボリュームとして設定され ており、入荷段階では追加の管理を行う必要がありません。

ディスクはホットスワップ可能です。 これは、失敗時にアドホックでドライブをスワップできる ということではありません。 ドライブをスワップするための手順があります。 ドライブが失敗し た場合は、次の手順を実行する必要があります。

- ・リブートし、プリブート CLI を開始します。
- •-PdPrpRmv -physdrv [<encl>:<slot>] -a0 を使用して、失敗したドライブを取り外し対象とし てマークします。
- ドライブを交換します。

交換先のディスクが挿入されると、自動的に RAID アレイが作成されます。

(注)

プリブートCLIの使用を推奨しますが、この作業をLSIMegaRaid GUIで行うこともできます。 LSI MegaRaid GUI では、プリブート CLI を開始する場合のようなサーバの電源の再投入を行 わなくても、ドライブをスワップすることができます。 ただし、これを行うには、ESXi ホス トと同じサブネット上に、LSI MegaRaid ユーティリティがインストールされた別のマシン (Windows または Linux)を調達する必要があります。

# C240 M3 ラックマウント サーバの TRC1 に対する ESXi のインストールおよび設定

ここでは、お客様のサイトで ESXi の稼働を開始するための一連の手順について説明します。

#### ESXiインストールの準備

ESXi をインストールするための前提条件として、次のことが想定されています。

- •BIOS 内の IPL の順序が、仮想 CD/DVD を最初にブートするように設定されている。
- Cisco UCS C240 M3 ラックマウント サーバの TRC1 では、16 基のドライブが 2 つの独立した RAID-5 アレイとして設定されている。

これらの手順は、出荷前に工場内で実行されています。

#### ESXi のインストール

- 導入するアプリケーションに必要なESXiのバージョンを確認するには、http://docwiki.cisco.com/ wiki/Unified\_Communications\_VMWare\_Requirements#Supported\_Versions\_of\_VMware\_vSphere\_ ESXiを参照してください。
- ・いずれかの RAID-5 アレイに ESXi をインストールします。 この 2 つのいずれかのアレイに ESXi をインストールできます。
- ESXiのインストールには5分未満しかかかりません。インストールが完了したら、インストール CD を取り出し、マシンをリブートします。
- リブート後、グレーと黄色から成る ESXi コンソールが表示され、次の2つのオプションが示されます。

。F2:システムをカスタマイズする場合

。F12:システムを再起動または停止する場合

ここで、F2キーを押し、ネットワークに一致するようにシステムを設定します。

## vSphere クライアントのインストール

ホストがネットワーク上にある場合、そのIPアドレスにアクセスして、Webベースインターフェ イスを開始できます。 vSphere クライアントは Windows ベースのため、Windows PC からダウン ロードとインストールを実行する必要があります。

このインストールは、他の Windows アプリケーションのインストールと同様に進行し、数分で完 了します。 vSphere クライアントがインストールされたら、それを起動し、設定したホストの名 前またはIP アドレス、root ログイン ID、およびパスワードを使用してホストにログインすること ができます。

vCenter が使用可能で、vCenter を介してホストを管理したい場合は、ホストを vCenter に参加させることもできます。

### LOM NIC および仮想スイッチの設定

次のオプションを設定できます。

•[シンプル vSwitch0 (Simple vSwitch0)] (デフォルトの VMware 仮想スイッチ)。

- vCenterを使用する大規模なデータセンターの場合、分散仮想スイッチを設定できます(例: 分散 vSwitch または Nexus 1000V 分散仮想スイッチ)。
- ・いずれのオプションでも、仮想スイッチ上で実行する VLAN ごとにポート グループを定義 する必要があります。これらのポート グループが選択されるのは、所定の LAN に仮想マシンが配置されるように仮想マシンのネットワーク アダプタを設定するときです。

# Cisco C240 M3 ラックマウント サーバの TRC1 に対する VM のインストールおよび設 定

#### ISO および VM テンプレート

DVD は Cisco UCS C240 M3 ラックマウント サーバ TRC1 とともに受け取られたメディア キット に含まれ、OVA テンプレートは Cisco.com に投稿されています。

## vSphere クライアントを使用した VM の作成

シスコでは、ダウンロードしてホストに転送するためのテンプレートをURLで提供しています。 次の手順を使用して VM を作成します。

## 手順

- ステップ1 Cisco.com URL から、アプリケーションに適した OVA テンプレートを導入します。
- **ステップ2**新しく導入した VM で仮想 CD ドライブを使用可能にします。
- **ステップ3** BIOS のブート順序を設定する手順については、導入する OVA のリリース ノートを参照してくだ さい。
- **ステップ4** (メディアキットに含まれる)インストールメディアを仮想 CD/DVD ドライブにマップします。
- **ステップ5** BIOS 設定を保存し、ブートします。 これにより、アプリケーションの通常インストール画面が開始されます。

# Cisco C240 M3 ラックマウント サーバの TRC1 への移行

メディア コンバージェンス サーバ (MCS サーバ)の Cisco UCS C240 M3 ラックマウント サーバ への移行では、サーバハードウェアの交換に類似した手順に従います。サーバハードウェアの交換については、『*Replacing a Single Server or Cluster for Cisco Unified Communications Manager*』の マニュアルを参照してください。

次の表に、移行プロセスの概要およびその他の印刷資料を示します。

|        | 設定手順                                                                                                    | 手順および関連項目                                                                                                    |
|--------|----------------------------------------------------------------------------------------------------|----------------------------------------------------------------------------------------------------|
| ステップ 1 | 『Replacing a Single Server or Cluster for Cisco Unified<br>Communications Manager』のドキュメントを確認しま<br>す。このドキュメントでは、MCSサーバのCisco MCS<br>UCS C240 M3 ラックマウントサーバへの移行によく似<br>た、サーバハードウェアの交換方法が説明されていま<br>す。ドキュメントにある交換前と交換後の作業を実行<br>する必要があります。Cisco Unified Communications<br>Manager のインストール手順を確認し、データを移行<br>します。 | 『Replacing a Single<br>Server or Cluster for<br>Cisco Unified<br>Communications<br>Manager』                                                                                                    |
| ステップ 2 | MCS サーバを Cisco Unified Communications Manager<br>Release 8.0(2) 以上にアップグレードします。                                                                                                    | Cisco UnifiedCommunicationsOperating SystemAdministration Guide                                                                                                    |
| ステップ 3 | MCS サーバと異なる IP アドレスまたはホスト名が、<br>UCS VM で使用されている場合、MCS サーバの IP ア<br>ドレスおよびホスト名を、UCS VM で使用されている<br>値に変更します。<br>これは、DRS のバックアップおよび復元を動作させる<br>ために必要です。                                                                                                    | 『Changing the IP<br>Address and Host Name<br>for Cisco Unified<br>Communications<br>Manager』ガイドの<br>「Changing the Cluster<br>IP Addresses for<br>Publisher Servers That<br>Are Defined by Host<br>Name」の項目を参照し<br>てください。 |
| ステップ 4 | MCS サーバで DRS バックアップを実行します。                                                                                                    | 『Disaster Recovery<br>System Administration<br>Guide』                                                                                                    |
| ステップ 5 | Answer File Generator を使用して、Cisco UCS C240 M3<br>ラックマウント サーバのライセンス MAC を生成しま<br>す。 ライセンス MAC は、サーバのライセンスを取得<br>する際に必要です。<br>ライセンス MAC を取得後、新しいサーバのライセン<br>スの提供を受けることができます。                                                                                                    | 新しいライセンス手順<br>が持つお客様への影響,<br>(75 ページ)<br>『Installing Cisco Unified<br>Communications<br>Manager』                                                                                                    |
| ステップ 6 | Cisco UCS C240 M3 ラックマウント サーバ上で、MCS<br>ノードの代替として使用する仮想マシン (VM)を作<br>成します。                                                                                                    | Cisco C240 M3 ラックマ<br>ウント サーバの TRC1<br>のインストールおよび<br>設定, (24 ページ)                                                                                                    |

|        | 設定手順                                                                                                    | 手順および関連項目                                                                                                    |
|--------|----------------------------------------------------------------------------------------------------|----------------------------------------------------------------------------------------------------|
| ステップ 7 | MCS サーバにインストールしたのと同じリリースの<br>Cisco Unified Communications Manager を、Cisco UCS<br>C240 M3 ラックマウント サーバにインストールしま<br>す。                                                                                                    | Cisco C240 M3 ラックマ<br>ウントサーバの TRC1<br>のインストールおよび<br>設定, (24 ページ)<br>『Installing Cisco Unified<br>Communications<br>Manager』 |
| ステップ 8 | DRSの復元を実行して、MCSサーバからバックアップ<br>されたデータを Cisco UCS C220 M3 ラックマウント<br>サーバに復元します。                                                                                                    | 『Disaster Recovery<br>System Administration<br>Guide』                                                                       |
| ステップ9  | <ul> <li>新しいライセンスを Cisco UCS C240 M3 ラックマウン<br/>トサーバにアップロードします。</li> <li>新しいサーバのライセンスをまだ取得していない場合、<br/>まず、ライセンスを要求する必要があります。</li> <li>(注) 前のライセンスは、無効になります。ただ<br/>し、猶予期間として 30 日間、前のライセン<br/>スを使用できます。新しいライセンス手順<br/>が持つお客様への影響、(75ページ)を参<br/>照してください。</li> </ul> | 新しいライセンス手順<br>が持つお客様への影響,<br>(75 ページ)<br>『Cisco Unified<br>Communications<br>Operating System<br>Administration Guide』      |

# Cisco C240 M3 ラックマウント サーバの TRC1 での日常業務

ここまでで、アプリケーションがインストールされ、稼働しています。アプリケーション面での 日常業務は、次のように、物理サーバにインストールした場合と異なりません。

- •アプリケーションの設定および他のアプリケーションとの統合
- RTMT パフォーマンス モニタリング
- SNMP のモニタリングおよびアラーム
- •DRS のバックアップおよび復元
- ・CDR の収集
- デバイス、トランク、およびゲートウェイの設定およびモニタリング

## VM からのハードウェアのモニタリング

VMで実行されているアプリケーションでは、物理ハードウェアをモニタすることはできません。 ハードウェアのモニタリングは、CIMC、ESXi プラグイン、vCenter、または物理的な点検(LED の点滅など)によって行う必要があります。
ハードウェアのモニタリングは、ユーザが行う必要があります。 ユーザは仮想化環境に習熟し、 仮想化環境でのハードウェアの管理方法を把握していることが前提とされます。

#### CIMC からのモニタリング

CIMC では次のハードウェア モニタリング機能が提供されています。

- CPU、メモリ、および電源の状況の概要
- CPU、メモリ、電源、およびストレージなどのハードウェア インベントリの概要
- ・電源、ファン、温度、電圧、および電流のセンサーのモニタリング
- ・BIOS およびセンサーのエントリが含まれているシステム イベント ログ
- LSI MegaRAID コントローラ情報。これには、[インベントリ(Inventory)]>[ストレージ (Storage)]タブの[バッテリバックアップユニット(Battery Backup Unit)]情報ならびに 物理および仮想ドライブのレイアウトがあります。通常、この情報には、ESXiからMegaRAID プラグインをインストールした場合にのみ、以前の UCS サーバからアクセスできます。

#### ESXi からのモニタリング

ESXi からサーバの状況をモニタリングするには、次の手順を実行します。

• ESXi コンソールにログインし、エラーエントリがないかシステムの/var/log/messages を検査 します。

#### vSphere クライアントおよび vCenter からのモニタリング

vSphere クライアントでは次のモニタリング機能が提供されています。

- •vCenter にログインしているとき、vSphere クライアントでは、[アラーム(Alarms)] タブで 定義されているハードウェア アラームおよびシステム アラームが表示されます。
- •VM リソースの使用状況が、vSphere クライアントの [仮想マシン(Virtual Machines)] タブ および各 VM の [パフォーマンス(Performance)] タブで表示されます。
- ホストのパフォーマンスおよびリソースの使用状況が、そのホストの[パフォーマンス (Performance)]タブで表示されます。

# Cisco UCS C220 M3 ラックマウント サーバの TRC1

シスコは、Cisco UCS C220 M3 ラックマウント サーバの Tested Reference Configuration 1 (TRC1) での Cisco Unified Communications Manager の実行をサポートしています。 特定のサーバモデルの Tested Reference Configuration の詳細については、http://docwiki.cisco.com/wiki/Tested\_Reference\_ Configurations\_%28TRC%29 を参照してください。

(注)

Cisco UCS C220 M3 ラックマウント サーバの TRC1 と Cisco Business Edition 6000 の併用はサ ポートされていません。Cisco Business Edition 6000 は、Cisco UCS C220 M3 ラックマウント サーバの TRC2, (52 ページ) に導入してください。

Cisco UCS C220 M3 ラックマウント サーバの TRC1 のインストールならびに同 TRC1 へのアップ グレードおよび移行の詳細については、関連項目を参照してください。

### 関連トピック

Cisco UCS C220 M3 ラックマウント サーバの TRC1 のシステム要件, (38 ページ)
VMware 機能のサポート, (5 ページ)
Cisco C220 M3 ラックマウント サーバの TRC1 のインストールおよび設定, (39 ページ)
Cisco C220 M3 ラックマウント サーバの TRC1 に対する CIMC のセットアップ, (41 ページ)
Cisco C220 M3 ラックマウント サーバの TRC1 のセットアップ, (42 ページ)
Cisco C220 M3 ラックマウント サーバの TRC1 に対する BIOS ブート順序の設定, (46 ページ)
Cisco UCS C220 M3 ラックマウント サーバの TRC1 のディスク管理, (46 ページ)
C220 M3 ラックマウント サーバの TRC1 に対する ESXi のインストールおよび設定, (47 ページ)
Cisco C220 M3 ラックマウント サーバの TRC1 に対する VM のインストールおよび設定, (48 ページ)
Cisco C220 M3 ラックマウント サーバの TRC1 への移行, (49 ページ)
Cisco C220 M3 ラックマウント サーバの TRC1 での目常業務, (50 ページ)

# Cisco UCS C220 M3 ラックマウント サーバの TRC1 のシステム要件

Cisco UCS C220 M3 ラックマウント サーバを稼働するには、ご使用のシステムが次の表にリスト されている要件を満たす必要があります。

表4:システム要件

| パラメータ                                                          | シスコがサポートする設定の要件を満たすために必要な値                                                                                                    |
|----------------------------------------------------------------|----------------------------------------------------------------------------------------------------|
| サポート対象仮想マシンの設定<br>(Supported Virtual Machine<br>Configuration) | http://www.cisco.com/go/uc-virtualized にある資料を参照してください。                                                                                                    |
|                                                                | VM を作成し、正しく設定するには、シスコ提供の OVA テン<br>プレートを使用します。 仮想マシンテンプレート (OVA テン<br>プレート)のダウンロード, (76ページ)を参照してくださ<br>い。                                                    |
|                                                                | 仮想マシンの設定の詳細については、http://docwiki.cisco.com/<br>wiki/<br>Unified_Communications_Virtualization_Downloads_%28including_OVA/<br>OVF_Templates%29 にある資料を参照してください。 |

| パラメータ                                                         | シスコがサポートする設定の要件を満たすために必要な値                                                                                                    |
|---------------------------------------------------------------|----------------------------------------------------------------------------------------------------|
| 仮想マシン(VM)ごとの IOPS<br>(IOPS per virtual machine (VM))          | http://www.cisco.com/go/uc-virtualized にある資料を参照してください。                                                                                                    |
| CPU とメモリのオーバーサブス<br>クリプション (CPU and RAM<br>over subscription) | なし                                                                                                    |
| VMware バージョン (VMware version)                                 | 最低限必要な vSphere ESXi のバージョンなど、vSphere ESXi<br>バージョンの互換性については、http://docwiki.cisco.com/wiki/<br>Unified_Communications_VMWare_Requirements#Supported_<br>Versions_of_VMware_vSphere_ESXi を参照してください。 |

Cisco UCS C220 M3 ラックマウント サーバを正常に動作させるには、VMware ESXi を実行しているホストサーバ管理の経験とスキルが必要です。経験がない場合に、必要な情報を迅速に取得する必要があるときは、VMware のインストールを補助する Web ベースのアプリケーション VMware GO の使用を検討します。詳細については、VMware GO の資料を参照してください。

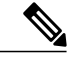

(注)

VMware GO を使用する場合でも、Cisco UCS C220 M3 ラックマウント サーバでサポートされ る VMware 設定を使用することが必要です。この設定については、http://www.cisco.com/go/ swonly および http://www.cisco.com/go/uc-virtualized で説明しています。

# Cisco C220 M3 ラックマウント サーバの TRC1 のインストールおよび設定

## はじめる前に

(データセンターに含まれない)スタンドアロン設定での Cisco UCS C220 M3 ラックマウント サーバ TRC1 のインストール準備として、シスコでは、事前に次のリソースを確保しておくこと を推奨します。

- Cisco UCS C220 M3 ラックマウントサーバを収容するラック内のスペース。このラックは、 Cisco UCS C220 M3 ラックマウントサーバに同梱されている直角マウントレールを収納する 必要があります。
- Cisco UCS C220 M3 ラックマウント サーバの近くのスイッチ上の5~7つのイーサネット ポートは、次のようにします。
  - 。必要に応じて1つの標準イーサネットポートをCIMC管理ポート専用にします。
  - 。4 つのポートをクアッドポート Intel NIC 用にします。
  - 。必要に応じて2つのポートをLOM NIC 用にします。

- CIMC 管理用の IP アドレス。 専用ポートを使用する場合は、そのポートを該当する LAN に 接続する必要があります。
- ホストの VLAN ID および IP アドレス。これは、Cisco UCS C220 M3 ラックマウント サーバの ESXi 管理アドレスです。
- ・ホスト名と、必要に応じて設定する、ホスト名の DNS。
- VMのVLANIDおよびIPアドレス。

Cisco UCS C220 M3 ラックマウント サーバが入荷したら、次の手順を実行します。

- Cisco C-220 M3 ラックマウント サーバをラックに設置します。
- ・CIMC 管理ポートを指定されたスイッチ ポートに接続します。
- ・LOM NIC を指定されたトランキング スイッチ ポートに接続します。
- VGA コンソールまたは KVM を VGA およびキーボード ポートに接続します。 この接続は、 CIMC の設定が完了するまで必要です。

### サーバのインストールおよび設定に関する設定チェックリスト

次の表は、Cisco UCS C220 M3 ラックマウント サーバの TRC1 のインストールおよび設定に必要 な主な手順から成るチェックリストです。 目的欄には、この手順に関連する参照資料を示しま す。

|        | コマンドまたはアクション                                                                         | 目的                                                                                                    |
|--------|--------------------------------------------------------------------------------------|----------------------------------------------------------------------------------------------------|
| ステップ1  | サーバのインストールを準備しま<br>す。                                                                | Cisco UCS C220 M3 ラックマウント サーバの<br>TRC1, (37 ページ)<br>Cisco UCS C220 Installation and Service Guide                                 |
| ステップ2  | サーバを設置し、接続します。                                                                       | Cisco UCS C220 Installation and Service Guide                                                                                     |
| ステップ3  | サーバの電源を投入し、Cisco<br>Integrated Management Controller<br>(CIMC)をリモート管理対象とし<br>て設定します。 | Cisco C220 M3 ラックマウント サーバの TRC1<br>に対する CIMC のセットアップ, $(41 ~~- ジ)$<br>Cisco UCS C220 Installation and Service Guide               |
| ステップ 4 | ドライブを8ドライブのRAID-5 論<br>理ボリュームとして設定します。                                               | プリブート CLI を使用した、Cisco C220 M3<br>ラックマウントサーバの TRC1 に対する RAID<br>のセットアップ, (42 ページ)<br>Cisco UCS C220 Installation and Service Guide |
| ステップ5  | BIOS のブート順序を設定します。                                                                   | Cisco C220 M3 ラックマウント サーバの TRC1<br>に対する BIOS ブート順序の設定, (46 ペー<br>ジ)                                                               |

|               | コマンドまたはアクション                                                                                                    | 目的                                                                                                    |
|---------------|----------------------------------------------------------------------------------------------------|----------------------------------------------------------------------------------------------------|
|               |                                                                                                    | Cisco UCS C220 Installation and Service Guide                                                                                                    |
| ステップ6         | VMware ESXi をインストールし、<br>設定します。サポートされる<br>VMware ESXi のバージョンについ<br>ては、Cisco UCS C220 M3 ラックマ<br>ウントサーバの TRC1 のシステム<br>要件, (38 ページ)を参照してく<br>ださい。 | C220 M3 ラックマウント サーバの TRC1 に対<br>する ESXi のインストールおよび設定, (47<br>ページ)<br><i>Cisco UCS C-Series Servers VMware Installation</i><br><i>Guide</i><br>VMware ESXi の資料 |
| ステップ <b>1</b> | 仮想マシン(VM)をインストール<br>し、設定します。                                                                                                    | Cisco C220 M3 ラックマウント サーバの TRC1<br>に対する VM のインストールおよび設定, (<br>48 ページ)<br>仮想マシン テンプレート (OVA テンプレー<br>ト)のダウンロード, (76 ページ)                                       |
| ステップ8         | ホストを仮想センターに参加させま<br>す(オプション)。                                                                                                    | C220 M3 ラックマウント サーバの TRC1 に対<br>する ESXi のインストールおよび設定, (47<br>ページ)                                                                                             |

# **Cisco C220 M3** ラックマウント サーバの TRC1 に対する CIMC のセットアップ

CIMC を設定すると、後続のすべての設定およびインストールを CIMC コンソールで実行できる ようになります。また、CIMC ではハードウェアのモニタリング手段が提供されます。 次の手順に従って、CIMC を設定します。

- ステップ1 次を使用して、VGA コンソールおよびキーボードを直接サーバに接続します。
  - a) Cisco UCS C220 M3 ラックマウント サーバの専用イーサネット管理ポート。 これは、VLAN を必要としないので、最も簡単に設定できます。 これは単一の NIC であり、この設定を使用 する CIMC 向けの冗長性はありません。
  - b) LOM NIC。 このオプションは使用可能ではありますが、シスコでは推奨していません。
- **ステップ2** ブート中に F8 を押し、CIMC 設定を開始します。
- ステップ3 CIMC 設定画面の [IPV4(基本設定) (IPV4 (Basic))]で、次の操作を行います。
   a) Space キーを使用して、[DHCP を使う(DHCP Enabled)]チェックボックスをクリアします。

b) CIMC IP アドレス、サブネットマスク、およびゲートウェイに値を入力します。

- ステップ4 [VLAN (詳細設定) (VLAN (Advanced))]をクリアされたままにしておきます。
- ステップ5 [デフォルトのユーザ(基本設定) (Default User (Basic))]で、デフォルトの CIMC ユーザ、管理
   者、およびパスワードを入力します。
   (注) CIMC ユーザ名は設定不能で、管理者として設定されま

す。

ステップ6 CIMC は設定されると http でアクセスできるようになります。設定した IP にブラウザでアクセスし、設定したパスワードを使用して管理者としてログインします。

# **Cisco C220 M3** ラックマウント サーバの **TRC1** のセットアップ

次の仕様に従って RAID を設定します。

- システム上にある8基のドライブを8ドライブのRAID-5論理ボリュームとしてセットアップします。
- •300 GB のドライブが 8 基あるため、これは合計ストレージ容量としては 1.93 TB に相当しま す(ESXi でもそのように表示されます)。

ブート中、Ctrl キーを押した状態でHキーを押すか、またはCtrl キーを押した状態でYキーを押 すよう求められます。

- RAID を設定するためにプリブート CLI を使用する場合は、Ctrl キーを押した状態でYキー を押し、プリブート CLI を使用した、Cisco C220 M3 ラックマウント サーバの TRC1 に対す る RAID のセットアップ、(42ページ)の手順を実行します。
- RAID を設定するために GUI を使用する場合は、Ctrl キーを押した状態で H を押し、GUI を 使用した、Cisco C220 M3 ラックマウント サーバの TRC1 に対する RAID のセットアップ、( 44 ページ)の手順を実行します。

#### プリブート CLI を使用した、Cisco C220 M3 ラックマウント サーバの TRC1 に対する RAID のセットアップ

推奨の RAID 設定である 8 ドライブ RAID-5 論理ボリュームの設定を行うには、次の一連のコマンドを使用します。

- ステップ1 現在の RAID 設定を確認します。
  - a) ブート中、Ctrl キーを押した状態で H を押すか、または Ctrl キーを押した状態で Y を押すよ う求められます。
  - b) RAID を設定するために GUI を使用する場合は、Ctrl キーを押した状態でHを押し、GUI を使用した、Cisco C220 M3 ラックマウント サーバの TRC1 に対する RAID のセットアップ, (44 ページ)の手順を実行します。

- c) RAID を設定するためにプリブート CLI を使用する場合は、Ctrl キーを押した状態で Y を押し ます。
- d) 次のコマンドを入力します。 -ldinfo -l0 -a0

このコマンドにより、指定した論理ドライブのドライブ数およびRAID レベルなどが表示され ます。 論理ドライブ 0 の RAID-5 アレイに 8 基のドライブがある必要があります。

- **ステップ2** 推奨の RAID 設定である 8 ドライブ RAID-5 論理ボリュームの設定を行うには、次の一連のコマンドを使用します。
  - a) ブート中にプロンプトが表示されたら、Ctrlキーを押した状態でYを押し、プリブートCLIを 開始します。
  - b) -cfgclr -a0 のプリブート CLI コマンドを入力し、設定をクリアします。
- **ステップ3** RAID を設定するために必要となる、ラック ID およびドライブの番号を確認するには、次のコマンドを実行します。

### -encinfo -a0 -page 20

- (注) -encinfo コマンドは2ページ以上の出力を生成することがあるため、一度に20行を表示 するために-page 20を入力しています。物理ドライブ番号が0以外であるラックのデバ イス ID を探します。このデバイス ID(ラック ID ともいう)を次のコマンドで使用し ます。
- ステップ4 Cisco UCS C220 M3 ラックマウント サーバには、1 つのラックがあります。 ラック ID は状況に よって異なるため、後続のコマンド内の<encl>(ラック)を上記で取得したデバイスIDに置き換 える必要があります。 すべてのドライブが単一のラックにある場合は、スロット番号が 0 で始ま ります。 これはすべての場合にあてはまるわけではないので、次のコマンドでスロット番号を確 認します。

#### -pdinfo -physdrv [<encl>:0] -a0

このコマンドによって意味のある情報が表示された場合、ドライブは0で始まっています。エラーが生成された場合、ドライブは1で始まっています。

- (注) 後続のコマンド内の <encl> (ラック)は、使用しているラック ID に置き換えてください。使用するドライブが1 で始まることを確認した場合は、ドライブが0 でなく1 で始まるようにします。
- **ステップ5** 次のコマンドを使用して、既存の8ドライブに対して RAID 5 をセットアップします。

#### • -cfgldadd -r5 [<encl>:0, <encl>:1, <encl>:2, <encl>:3, <encl>:4, <encl>:5, <encl>:6, <encl>:7] -a0

- **ステップ6** 次のコマンドは、未使用の新しいドライブには不要です。
  - ・高速での初期化を実行する場合は、-ldinit -start -l0 -a0 コマンドを使用します。
  - これまで使用してきたドライブのデータを消去し、新しいアレイに対して低速での(または 完全な)初期化を実行する場合は、-ldinit -start -full -l0 -a0 コマンドを使用します。このコ マンドが終了するまで待ってから、プリブート CLI を終了します。-ldinit -showprog -l0 -a0 コマンドによって、初期化が実行されていないことが示されたら、プリブート CLI を終了で きます。

- シスコでは、UCS C220 M3 ラックマウントサーバの TRC1 導入で使用される1 TB+のアレイサイズの場合、[低速での初期化(slow initialize)]が完了するまでに最大95 分以上かかる場合があることを確認しています。
- **ステップ7** プリブート CLI を終了するには、論理ボリュームの設定後に **q** を入力します。
  - (注) LSIアダプタには、ドライブ作成速度やパトロールリード速度などの設定に対して工場 出荷デフォルト値があります。デフォルト値は変更しないまま使用することを推奨し ます。

#### GUI を使用した、Cisco C220 M3 ラックマウント サーバの TRC1 に対する RAID のセットアップ

- **ステップ1** ブートプロセスを行う際、Quiet Boot が無効であることを確認します。
  - a) LSI 画面でプロンプトが表示されたら、Ctrl キーを押した状態で H キーを押します。
  - b) これにより、MegaRaid BIOS Configuration ユーティリティが起動されます。[スタート(Start)] をクリックします。
- ステップ2 次の画面で、次の手順を実行します。
  - a) [新規設定(New Configuration)]を選択します。
  - b) [次へ (Next) ] をクリックします。
- **ステップ3** 次の画面で設定をクリアするよう求められたら、[はい(Yes)]をクリックします。
- ステップ4 次の画面で、次の手順を実行します。
  - a) [手動設定 (Manual Configuration)]を選択します。
  - b) [次へ (Next) ] をクリックします。
- ステップ5 次の画面で、[ドライブ グループ (Drive Group)]にドライブを追加します。
  - a) 特定のドライブをクリックし、Shiftキーを押した状態で下矢印キーを押して、その他すべての ドライブも選択します。
  - b) [アレイに追加(Add to Array)]をクリックします。
  - c) [DG の受け入れ(Accept DG)]をクリックします。
  - d) [次へ (Next)]をクリックして、ドライブ グループを受け入れます。
- **ステップ6** ドライブ グループをスパンに追加する必要があります。
  - a) [ドライブ グループ 0 (Drive Group0)]を選択します。
  - b) [スパンに追加(Add to Span)]をクリックします。
  - c) [次へ (Next)]をクリックして、スパン定義を受け入れます。
- ステップ7 ドライブ グループがスパンに追加されたら、ドライブ グループ上で RAID を設定できます。a)使用可能なオプションのリストから、[RAID 5] を選択します。

- b) [書き込みポリシーは BBU でライト バック(Write Policy as Write Back with BBU)]を選択します。これにより、バッテリ キャッシュ コントローラがライト バックで使用されるようになります。
  - (注) [書き込みポリシーは BBU でライト バック(Write Policy as Write Back with BBU)] オプション(BBUはバッテリバックアップユニット)を選択しない場合は、ライト スルーを選択することになって、バッテリバックアップユニットが使用されなくな るため、パフォーマンスが大幅に低下します。
- c) [サイズの更新(Update Size)]をクリックして、RAID5のボリュームを最終決定し、結果として生成されるボリュームのサイズを確認します。サイズは1.903 TB になります。
- d) [受け入れ(Accept)]をクリックして、仮想ドライブの定義を受け入れます。
- e) [次へ (Next)]をクリックします。
- ステップ8 BBUに関する警告が表示されます。この警告では、BBUは可能な場合にはいつでも使用されるが BBUが放電しているかまたは学習サイクル中の場合にはパフォーマンスが低下することが示され ます。これを受け入れる場合は、[はい(Yes)]をクリックします。
- **ステップ9** 次の画面で [次へ(Next)]をクリックして、作成した仮想ドライブ(VD0)を受け入れます。
- **ステップ10** 次の画面で[受け入れ(Accept)]をクリックして、作成した仮想ドライブ(VD0)を受け入れます。
- **ステップ11** [はい(Yes)]をクリックして設定を保存します。
- **ステップ12** [はい(Yes)]をクリックしてドライブの初期化を開始します。
- **ステップ13** 次の画面で、アレイを初期化するオプションが表示されます。
  - a) [高速での初期化(Fast Initialize)]をクリックします。
  - b) [実行 (Go) ] をクリックします。
  - c) [ブート ドライブの設定 (Set Boot Drive)]をクリックします。
  - d) [実行 (Go) ] をクリックします。
- ステップ14 RAIDの設定は以上で完了です。
  - a) [ホーム (Home)] ボタンをクリックしてメイン ページに戻ります。
  - b) [終了 (Exit)]をクリックして、GUIを終了します。
  - (注) ドライブの RAID 設定が完了すると、システムは新しい RAID アレイの初期化(フォーマット)を試みます。これが開始されると、初期化の最新状況が Web BIOS 画面から確認できます。このバックグラウンドでの初期化が完了するのを待ったうえで、ESXiのインストールなど、後続のサーバ設定手順に進んでください。シスコでは、UCS C220 M3 ラックマウント サーバの TRC1 導入で使用される 1 TB+のアレイ サイズの場合、[低速での初期化(slow initialize)]が完了するまでに最大 95 分以上かかる場合があることを確認しています。

# Cisco C220 M3 ラックマウント サーバの TRC1 に対する BIOS ブート順序の設定

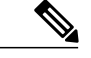

(注) シスコでは、特定バージョンの BIOS のみをサポートすること、つまりお客様をそのバージョンのみに制限することはしていません。 ESXi の最新リリースと互換性のあるバージョンを使用してください。同じことが BIOS 設定にもあてはまります。工場出荷時のデフォルトの BIOS 設定は、変更を行う必要がありません。

最初の論理ボリュームを定義するまで、[BIOS ブート順序(BIOS Boot Order)]メニューではハードドライブが選択可能になりません。 RAID を設定している場合は、次の手順に示すように、2 番目のブート デバイスをハードドライブにします。

#### 手順

- ステップ1 ブート中に F2 を押し、BIOS 設定を開始します。
- ステップ2 カーソルを[ブートオプション (Boot Options)]に移動します。
- **ステップ3** [ブートオプション#1 (Boot Option #1)]で [Cisco Virtual CD/DVD] (仮想 CD/DVD ドライブ)を 必ず選択します。
- ステップ4 [ブートオプション#2 (Boot Option #2)]で必ずハードドライブ (RAID-5 アレイ)を選択します。
- **ステップ5** 詳細 CPU オプションで、VT を必ず有効にします。
- ステップ6 CPU オプションで、VT I/O リダイレクトを必ず有効にします。 これにより、サーバは、最初に仮想 CD ドライブを、次にハード ドライブをブートしようとします。

# Cisco UCS C220 M3 ラックマウント サーバの TRC1 のディスク管理

Cisco UCS C220 M3 ラックマウント サーバの TRC1 には、標準で8 基のハード ドライブが装備さ れています。これらのドライブは、8 ドライブ RAID-5 論理ボリュームとして設定されており、 入荷段階では追加の管理を行う必要がありません。

ディスクはホットスワップ可能です。 これは、失敗時にアドホックでドライブをスワップできる ということではありません。 ドライブをスワップするための手順があります。 ドライブが失敗し た場合は、次の手順を実行する必要があります。

- ・リブートし、プリブート CLI を開始します。
- •-PdPrpRmv-physdrv [<encl>:<slot>] -a0 を使用して、失敗したドライブを取り外し対象としてマークします。
- ドライブを交換します。

交換先のディスクが挿入されると、自動的に RAID アレイが作成されます。

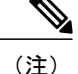

プリブートCLIの使用を推奨しますが、この作業をLSIMegaRaid GUIで行うこともできます。 LSI MegaRaid GUIでは、プリブート CLI を開始する場合のようなサーバの電源の再投入を行 わなくても、ドライブをスワップすることができます。 ただし、これを行うには、ESXi ホス トと同じサブネット上に、LSI MegaRaid ユーティリティがインストールされた別のマシン (Windows または Linux)を調達する必要があります。

# C220 M3 ラックマウント サーバの TRC1 に対する ESXi のインストールおよび設定

ここでは、お客様のサイトで ESXi の稼働を開始するための一連の手順について説明します。

#### ESXiインストールの準備

ESXiをインストールするための前提条件として、次のことが想定されています。

- ・BIOS 内の IPL の順序が、仮想 CD/DVD を最初にブートするように設定されている。
- Cisco UCS C220 M3 ラックマウント サーバの TRC1 では、8 基のドライブが RAID-5 アレイ 内に設定されている。

これらの手順は、出荷前に工場内で実行されています。

#### ESXi のインストール

- 導入するアプリケーションに必要なESXiのバージョンを確認するには、http://docwiki.cisco.com/ wiki/Unified\_Communications\_VMWare\_Requirements#Supported\_Versions\_of\_VMware\_vSphere\_ ESXiを参照してください。
- RAID-5 アレイに ESXi をインストールします。
- ESXiのインストールには5分未満しかかかりません。インストールが完了したら、インストール CD を取り出し、マシンをリブートします。
- リブート後、グレーと黄色から成る ESXi コンソールが表示され、次の2つのオプションが示されます。

。F2:システムをカスタマイズする場合

。F12:システムを再起動または停止する場合

・ここで、F2キーを押し、ネットワークに一致するようにシステムを設定します。

#### vSphere クライアントのインストール

ホストがネットワーク上にある場合、そのIPアドレスにアクセスして、Webベースインターフェ イスを開始できます。 vSphere クライアントは Windows ベースのため、Windows PC からダウン ロードとインストールを実行する必要があります。

OL-25228-01-J

このインストールは、他の Windows アプリケーションのインストールと同様に進行し、数分で完 了します。 vSphere クライアントがインストールされたら、それを起動し、設定したホストの名 前またはIP アドレス、root ログイン ID、およびパスワードを使用してホストにログインすること ができます。

vCenter が使用可能で、vCenter を介してホストを管理したい場合は、ホストを vCenter に参加させることもできます。

#### LOM NIC および仮想スイッチの設定

次のオプションを設定できます。

- [シンプル vSwitch0 (Simple vSwitch0)] (デフォルトの VMware 仮想スイッチ)。
- vCenterを使用する大規模なデータセンターの場合、分散仮想スイッチを設定できます(例: 分散 vSwitch または Nexus 1000V 分散仮想スイッチ)。
- ・いずれのオプションでも、仮想スイッチ上で実行する VLAN ごとにポート グループを定義 する必要があります。 これらのポート グループが選択されるのは、所定の LAN に仮想マシ ンが配置されるように仮想マシンのネットワーク アダプタを設定するときです。

# Cisco C220 M3 ラックマウント サーバの TRC1 に対する VM のインストールおよび設 定

### ISO および VM テンプレート

DVD は Cisco UCS C220 M3 ラックマウント サーバ TRC1 とともに受け取られたメディア キット に含まれ、OVA テンプレートは Cisco.com に投稿されています。

#### vSphere クライアントを使用した VM の作成

シスコでは、ダウンロードしてホストに転送するためのテンプレートをURLで提供しています。 次の手順を使用して VM を作成します。

- ステップ1 Cisco.com URL から、アプリケーションに適した OVA テンプレートを導入します。
- **ステップ2**新しく導入した VM で仮想 CD ドライブを使用可能にします。
- **ステップ3** BIOS のブート順序を設定する手順については、導入する OVA のリリース ノートを参照してくだ さい。
- **ステップ4** (メディアキットに含まれる)インストールメディアを仮想CD/DVDドライブにマップします。
- **ステップ5** BIOS 設定を保存し、ブートします。 これにより、アプリケーションの通常インストール画面が開始されます。

# Cisco C220 M3 ラックマウント サーバの TRC1 への移行

メディア コンバージェンス サーバ (MCS サーバ)の Cisco UCS C220 M3 ラックマウント サーバ への移行では、サーバハードウェアの交換に類似した手順に従います。サーバハードウェアの交換については、『Replacing a Single Server or Cluster for Cisco Unified Communications Manager』の ドキュメントを参照してください。

次の表に、移行プロセスの概要およびその他の印刷資料を示します。

|        | 設定手順                                                                                                    | 手順および関連項目                                                                                                    |
|--------|----------------------------------------------------------------------------------------------------|----------------------------------------------------------------------------------------------------|
| ステップ 1 | 『Replacing a Single Server or Cluster for Cisco Unified<br>Communications Manager』のドキュメントを確認しま<br>す。このドキュメントでは、MCSサーバのCisco MCS<br>UCS C220 M3 ラックマウントサーバへの移行によく似<br>た、サーバハードウェアの交換方法が説明されていま<br>す。ドキュメントにある交換前と交換後の作業を実行<br>する必要があります。Cisco Unified Communications<br>Manager のインストール手順を確認し、データを移行<br>します。 | 『Replacing a Single<br>Server or Cluster for<br>Cisco Unified<br>Communications<br>Manager』                                                                                                    |
| ステップ 2 | MCS サーバを Cisco Unified Communications Manager<br>Release 8.0(2) 以上にアップグレードします。                                                                                                    | Cisco UnifiedCommunicationsOperating SystemAdministration Guide                                                                                                    |
| ステップ 3 | MCS サーバと異なる IP アドレスまたはホスト名が、<br>UCS VM で使用されている場合、MCS サーバの IP ア<br>ドレスおよびホスト名を、UCS VM で使用されている<br>値に変更します。<br>これは、DRS のバックアップおよび復元を動作させる<br>ために必要です。                                                                                                    | 『Changing the IP<br>Address and Host Name<br>for Cisco Unified<br>Communications<br>Manager』ガイドの<br>「Changing the Cluster<br>IP Addresses for<br>Publisher Servers That<br>Are Defined by Host<br>Name」の項目を参照し<br>てください。 |
| ステップ 4 | MCS サーバで DRS バックアップを実行します。                                                                                                    | 『Disaster Recovery<br>System Administration<br>Guide』                                                                                                    |

|        | 設定手順                                                                                                    | 手順および関連項目                                                                                                    |
|--------|----------------------------------------------------------------------------------------------------|----------------------------------------------------------------------------------------------------|
| ステップ 5 | Answer File Generator を使用して、Cisco UCS C220 M3<br>ラックマウント サーバのライセンス MAC を生成しま<br>す。 ライセンス MAC は、サーバのライセンスを取得<br>する際に必要です。<br>ライセンス MAC を取得後、新しいサーバのライセン<br>スの提供を受けることができます。                                                                                        | 新しいライセンス手順<br>が持つお客様への影響,<br>(75 ページ)<br>『Installing Cisco Unified<br>Communications<br>Manager』                            |
| ステップ 6 | Cisco UCS C220 M3 ラックマウント サーバ上で、MCS<br>ノードの代替として使用する仮想マシン(VM)を作<br>成します。                                                                                                    | Cisco C220 M3 ラックマ<br>ウント サーバの TRC1<br>のインストールおよび<br>設定, (39 ページ)                                                           |
| ステップ 7 | MCS サーバにインストールしたのと同じリリースの<br>Cisco Unified Communications Manager を、Cisco UCS<br>C220 M3 ラックマウント サーバにインストールしま<br>す。                                                                                                    | Cisco C220 M3 ラックマ<br>ウントサーバの TRC1<br>のインストールおよび<br>設定, (39 ページ)<br>『Installing Cisco Unified<br>Communications<br>Manager』 |
| ステップ 8 | DRSの復元を実行して、MCSサーバからバックアップ<br>されたデータを Cisco UCS C220 M3 ラックマウント<br>サーバに復元します。                                                                                                    | 『Disaster Recovery<br>System Administration<br>Guide』                                                                       |
| ステップ9  | <ul> <li>新しいライセンスを Cisco UCS C220 M3 ラックマウン<br/>トサーバにアップロードします。</li> <li>新しいサーバのライセンスをまだ取得していない場合、<br/>まず、ライセンスを要求する必要があります。</li> <li>(注) 前のライセンスは、無効になります。ただ<br/>し、猶予期間として 30 日間、前のライセン<br/>スを使用できます。新しいライセンス手順<br/>が持つお客様への影響、(75ページ)を参<br/>照してください。</li> </ul> | 新しいライセンス手順<br>が持つお客様への影響,<br>(75 ページ)<br>『Cisco Unified<br>Communications<br>Operating System<br>Administration Guide』      |

# Cisco C220 M3 ラックマウント サーバの TRC1 での日常業務

ここまでで、アプリケーションがインストールされ、稼働しています。アプリケーション面での 日常業務は、次のように、物理サーバにインストールした場合と異なりません。

- •アプリケーションの設定および他のアプリケーションとの統合
- RTMT パフォーマンス モニタリング

- SNMP のモニタリングおよびアラーム
- •DRS のバックアップおよび復元
- ・CDR の収集
- デバイス、トランク、およびゲートウェイの設定およびモニタリング

#### VM からのハードウェアのモニタリング

VMで実行されているアプリケーションでは、物理ハードウェアをモニタすることはできません。 ハードウェアのモニタリングは、CIMC、ESXi プラグイン、vCenter、または物理的な点検(LED の点滅など)によって行う必要があります。

ハードウェアのモニタリングは、ユーザが行う必要があります。ユーザは仮想化環境に習熟し、 仮想化環境でのハードウェアの管理方法を把握していることが前提とされます。

#### CIMC からのモニタリング

CIMC では次のハードウェア モニタリング機能が提供されています。

- CPU、メモリ、および電源の状況の概要
- •CPU、メモリ、電源、およびストレージなどのハードウェアインベントリの概要
- ・電源、ファン、温度、電圧、および電流のセンサーのモニタリング
- •BIOS およびセンサーのエントリが含まれているシステム イベント ログ
- LSI MegaRAID コントローラ情報。これには、[インベントリ(Inventory)]>[ストレージ(Storage)]タブの[バッテリバックアップユニット(Battery Backup Unit)]情報ならびに物理および仮想ドライブのレイアウトがあります。通常、この情報には、ESXiからMegaRAIDプラグインをインストールした場合にのみ、以前のUCSサーバからアクセスできます。

#### ESXi からのモニタリング

ESXi からサーバの状況をモニタリングするには、次の手順を実行します。

・ESXi コンソールにログインし、エラーエントリがないかシステムの/var/log/messages を検査 します。

#### vSphere クライアントおよび vCenter からのモニタリング

vSphere クライアントでは次のモニタリング機能が提供されています。

- •vCenter にログインしているとき、vSphere クライアントでは、[アラーム(Alarms)]タブで 定義されているハードウェア アラームおよびシステム アラームが表示されます。
- •VM リソースの使用状況が、vSphere クライアントの [仮想マシン(Virtual Machines)] タブ および各 VM の [パフォーマンス(Performance)] タブで表示されます。
- ホストのパフォーマンスおよびリソースの使用状況が、そのホストの[パフォーマンス (Performance)]タブで表示されます。

# **Cisco UCS C220 M3** ラックマウント サーバの **TRC2**

シスコは、Cisco UCS C220 M3 ラックマウント サーバの Tested Reference Configuration 2 (TRC2) での Cisco Unified Communications Manager の実行をサポートしています。 特定のサーバモデルの Tested Reference Configuration の詳細については、http://docwiki.cisco.com/wiki/Tested\_Reference\_ Configurations\_%28TRC%29 を参照してください。

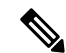

(注)

Cisco UCS C220 M3 ラックマウント サーバの TRC2 は、Cisco Business Edition 6000 とのみ併用 できます。 UCS C220 M3 ラックマウント サーバに Cisco Business Edition 6000 以外のシスコア プリケーションを導入する方法については、Cisco UCS C220 M3 ラックマウント サーバの TRC1, (37 ページ)をお読みください。

### Cisco UCS C220 M3 ラックマウント サーバの TRC2 の RAID 容量

500 GB のドライブが 4 基あるため、ESXi に表示される Cisco UCS C220 M3 ラックマウント サー バの TRC2 の合計ストレージ容量は 929.46 GB です。

# **Cisco UCS C220 M3** ラックマウント サーバの **TRC2** のインストールならびに同 **TRC2** へのアップグ レードおよび移行

Cisco UCS C220 M3 ラックマウント サーバの TRC2 のインストールならびに同 TRC2 へのアップ グレードおよび移行の手順は、Cisco UCS C200 ラックマウント サーバのインストールならびに同 サーバへのアップグレードおよび移行の手順と同じです。詳細については、関連項目および次の マニュアルを参照してください。

- Cisco UCS C220 Installation and Service Guide
- Cisco UCS C-Series Servers VMware Installation Guide
- VMware ESXi の資料
- •vSphere クライアントの資料

### 関連トピック

Cisco UCS C200 ラックマウント サーバ, (64 ページ) Cisco UCS C200 ラックマウント サーバでの日常業務, (74 ページ) Cisco UCS C200 ラックマウント サーバの外部メディア, (66 ページ) Cisco UCS C200 ラックマウント サーバのインストール, (66 ページ) Cisco UCS C200 ラックマウント サーバへの移行, (71 ページ) Cisco UCS C200 ラックマウント サーバのシステム要件, (64 ページ) VMware 機能のサポート, (5 ページ) Cisco UCS C200 ラックマウント サーバの VMware サポート, (73 ページ)

# Cisco UCS C210 ラックマウント サーバ

シスコは、Cisco UCSCシリーズのラックマウントサーバでの Cisco Unified Communications Manager の実行をサポートしています。

### 関連トピック

Cisco UCS C210 ラックマウント サーバでの日常業務, (63 ページ) Cisco UCS C210 ラックマウント サーバのインストール, (54 ページ) Cisco UCS C210 ラックマウント サーバへの移行, (60 ページ) Cisco UCS C210 ラックマウント サーバのシステム要件, (53 ページ) VMware 機能のサポート, (5 ページ) Cisco UCS C210 ラックマウント サーバの VMware サポート, (62 ページ)

# Cisco UCS C210 ラックマウント サーバのシステム要件

Cisco UCS C210 ラックマウント サーバを稼働するには、ご使用のシステムが次の表にリストされている要件を満たす必要があります。

# 表 5 : システム要件

| パラメータ                                                          | シスコがサポートする設定の要件を満たすために必要な値                                                                                                    |
|----------------------------------------------------------------|----------------------------------------------------------------------------------------------------|
| サポート対象仮想マシンの設定<br>(Supported Virtual Machine<br>Configuration) | http://www.cisco.com/go/uc-virtualized にある資料を参照してください。                                                                                                    |
|                                                                | VM を作成し、正しく設定するには、シスコ提供の OVA テン<br>プレートを使用します。                                                                                                    |
|                                                                | 仮想マシン設定の詳細については、http://docwiki.cisco.com/wiki/<br>Unified_Communications_Virtualization_Downloads_%28including_OVA/<br>OVF_Templates%29 にある資料を参照してください。                                            |
| 仮想マシン(VM)ごとの IOPS<br>(IOPS per virtual machine (VM))           | http://www.cisco.com/go/uc-virtualized にある資料を参照してください。                                                                                                    |
| CPU とメモリのオーバーサブス<br>クリプション (CPU and RAM<br>over subscription)  | なし                                                                                                    |
| VMware バージョン (VMware version)                                  | 最低限必要な vSphere ESXi のバージョンを含む vSphere ESXi<br>バージョンの互換性については、http://docwiki.cisco.com/wiki/<br>Unified_Communications_VMware_Requirements#Supported_<br>Versions_of_VMware_vSphere_ESXi を参照してください。 |

Cisco UCS C210 ラックマウントサーバを正常に動作させるには、VMware ESXi を実行しているホ ストサーバ管理の経験とスキルが必要です。経験がない場合に、必要な情報を迅速に取得する必 要があるときは、VMware のインストールを補助する Web ベースのアプリケーション VMware GO の使用を検討します。詳細については、VMware GO の資料を参照してください。

(注)

VMware GO を使用する場合でも、Cisco UCS C210 ラックマウント サーバでサポートされる VMware 設定を使用することが必要です。この設定については、http://www.cisco.com/go/swonly および http://www.cisco.com/go/uc-virtualized で説明しています。

#### 関連トピック

仮想マシンテンプレート (OVA テンプレート)のダウンロード, (76 ページ) VMware 機能のサポート, (5 ページ)

# Cisco UCS C210 ラックマウント サーバのインストール

ここでは、Cisco UCS C210 Rack-Mount ラックマウントサーバの新規インストールを行うための情報を提供します。

#### 関連トピック

Cisco UCS C210 ラックマウント サーバのインストールに対する仮想マシンの作成, (59 ページ)

VM でのアラインに使用されるデータ ストア, (58 ページ) Cisco UCS C210 ラックマウント サーバのインストールおよび設定, (54 ページ) VM への Cisco Unified Communications Manager のインストール, (60 ページ) Cisco UCS C210 ラックマウント サーバに対する RAID のセットアップ, (56 ページ) スタンドアロン Cisco UCS C210 ラックマウント サーバのインストール準備, (56 ページ) vSphere クライアントのインストール, (58 ページ)

### Cisco UCS C210 ラックマウント サーバのインストールおよび設定

次の手順は、Cisco UCS C210 Rack-Mount ラックマウントサーバのインストールおよび設定に必要 な作業です。詳細については、関連項目および次のマニュアルを参照してください。

- Cisco UCS C210 Installation and Service Guide
- Cisco UCS C-Series Servers VMware Installation Guide
- VMware ESXi の資料
- •vSphere クライアントの資料

#### 手順

- **ステップ1** サーバのインストールを準備します。 詳細については、『*Cisco UCS C210 Installation and Service Guide*』を参照してください。
- **ステップ2** サーバを設置し、接続します。
- **ステップ3** サーバの電源を投入し、Cisco Integrated Management Controller (CIMC) をリモート管理対象とし て設定します。
- ステップ4 次の仕様に従って RAID を設定します。
  - ・最初の2つのドライブは、RAID1(ミラー化)ドライブとして設定されます。このドライブは、ESXiのインストール用です。
  - •残りのドライブがある場合は、RAID 5 アレイとして設定されます。 このアレイは、Cisco Unified Communications Manager アプリケーション VM 用です。
- ステップ5 BIOS を次の仕様に設定します。
  - Quiet モードを無効にします。
  - ・CDROM アクセスの拡張 SATA を有効にします。
  - 次のブート順序を設定します。
    - 。1 番目に SATA5:Optiarc DVD
    - °2番目に PCI RAID アダプタ
- ステップ6 2 台の使用可能なディスクのより小さなほうに、VMware ESXi をインストールし、設定します。 サポートされる VMware ESXi のバージョンについては、表 5 : システム要件, (53 ページ)を参 照してください。
- **ステップ1** vSphere クライアントをインストールします。
- **ステップ8** VM のデータストアをアラインします。
- **ステップ9** 仮想マシン (VM) をインストールし、設定します。
- ステップ10 VM に Cisco Unified Communications Manager をインストールします。

#### 関連トピック

Cisco UCS C210 ラックマウント サーバのインストールに対する仮想マシンの作成, (59 ページ) VM でのアラインに使用されるデータ ストア, (58 ページ)

仮想マシンテンプレート (OVA テンプレート)のダウンロード, (76ページ)

VM への Cisco Unified Communications Manager のインストール,  $(60 \, \stackrel{\, \sim}{\sim} - \stackrel{\, \vee}{\sim})$ 

Cisco UCS C210 ラックマウント サーバに対する RAID のセットアップ, (56 ページ)

スタンドアロン Cisco UCS C210 ラックマウント サーバのインストール準備, (56 ページ) Cisco UCS C210 ラックマウント サーバのシステム要件, (53 ページ) VMware 機能のサポート, (5 ページ) vSphere クライアントのインストール, (58 ページ)

#### スタンドアロン Cisco UCS C210 ラックマウント サーバのインストール準備

ここでは、(データセンターに含まれない)スタンドアロン設定での Cisco UCS C210 ラックマウ ント サーバのインストール準備方法について説明します。

- インストールの前に、次のリソースを確保する必要があります。
  - •2 RU の Cisco UCS C シリーズ ラックマウント サーバを収容するラック内のスペース。
  - Cisco UCS C シリーズラックマウントサーバの近くのスイッチ上の3個のイーサネットポートは、次のようにします。
    - 。1 つのポートは CIMC 用。
    - •2 つのポートは LAN on motherboard (LOM) NIC 用。
  - オプションで、Broadcom NIC 用の最大 4 つまでの IP アドレス(使用するサーバにある場合)。
  - •CIMC 管理ポートの IP アドレス。
  - ・仮想ホストのIPアドレス。これは、Cisco UCSCシリーズラックマウントサーバのIPアドレスで、ESXiで使用されます。
  - •LAN on motherboard (LOM) NIC 用の最大 4 つまでの IP アドレス。
  - ・ホスト名と、オプションで設定される、仮想ホストのホスト名の DNS。
  - VMのIPアドレス。

### Cisco UCS C210 ラックマウント サーバに対する RAID のセットアップ

次の仕様に従って RAID を設定します。

- ・最初の2つのドライブは、RAID1(ミラー化)ドライブとして設定されます。このドライブ は、ESXiのインストール用です。
- 残りのドライブがある場合は、RAID5ドライブとして設定されます。このドライブはCisco Unified Communications Manager アプリケーション VM 用です。

次の手順に従って、この作業を実行します。

### 手順

ステップ1 次の手順によって、Quiet Boot を無効にするようにしてください。

- a) サーバをブートし、ブートアップ時に F2 の押下を求めるプロンプトが表示されるのを待ちま す。
- b) プロンプトが表示されたら F2 を押し、BIOS Setup ユーティリティを起動します。
- c) BIOS Setup ユーティリティのメインページで、Quiet Boot を[無効(Disabled)]に設定します。 これにより、ブートアップ時にシスコのロゴ画面ではなく、デフォルトではないメッセージ、 プロンプト、および POST メッセージが表示されるようになります。
- d) F10 を押して変更内容を保存し、ユーティリティを終了します。
- **ステップ2** サーバのブート中に、Ctrl キーを押した状態でYを押し、プリブートCLIを開始します。
- ステップ3 次のコマンドを入力し、現在の RAID 設定を特定します。

#### -ldinfo -l0 -a0

必要な設定は、論理ドライブ0のRAID1アレイに2つのドライブがあることで、さらにドライブ があるサーバでは、残りのドライブが論理ドライブ1のRAID5アレイにあることです。RAID設 定が誤っている場合は、この手順を続行します。

- (注) RAID が正しく設定されている場合は、この手順を終了しま す。
- ステップ4 --cfgclr -a0 コマンドを入力し、RAID 設定をクリアします。
  - **注意** RAID 設定をクリアすると、ハード ドライブ上のすべてのデータが削除されます。
- ステップ5 -encinfo --a0 -page -20 コマンドを入力し、ディスク ドライブが含まれているラックのデバイス ID を特定します。
   必要な場合、物理ドライブ番号が0以外のエントリがあるラックのデバイス ID が見つかるまで、
   ページを表示します。このデバイス ID 値を置き換えます。deviceID は、この手順のコマンドで表示されます。
- ステップ6 -pdinfo -physdrv [deviceID:0] -a0 コマンドを入力し、指定したラックの開始スロット番号を特定します。
   このコマンドによって意味のない情報が表示される場合、ドライブはスロット0で始まります。
   エラーが生成された場合、ドライブはスロット1で始まります。
- **ステップ7** 開始スロット番号によって、次のコマンドの1つを入力し、1つ目のRAIDアレイを設定します。

・使用するドライブがスロット0で始まる場合、次のコマンドを実行します。

- -cfgldadd -r1 [deviceID:0, deviceID:1] -a0
- ・使用するドライブがスロット1で始まる場合、次のコマンドを実行します。
   -cfgldadd -r1 [deviceID:1, deviceID:2] -a0
- ステップ8 サーバに合計6のディスクドライブが含まれている場合、次のコマンドを入力して、2つ目の RAIDアレイを設定します。
   -cfgldadd -r5 [deviceID:2, deviceID:3, deviceID:4, deviceID:5] -a0
- **ステップ9** サーバに合計 10 のディスク ドライブが含まれている場合、開始スロット番号によって、次のコ マンドの1つを入力し、2つ目の RAID アレイを設定します。
  - ・使用するドライブがスロット0で始まる場合、次のコマンドを実行します。

-cfgldadd -r5 [deviceID:2, deviceID:3, deviceID:4, deviceID:5, deviceID:6, deviceID:7, deviceID:8, deviceID:9] -a0

・使用するドライブがスロット1で始まる場合、次のコマンドを実行します。

-cfgldadd -r5 [ *deviceID*:3, *deviceID*:4, *deviceID*:5, *deviceID*:6, *deviceID*:7, *deviceID*:8, *deviceID*:9, *deviceID*:10] -a0

- ステップ10 以前、ハードドライブに RAID 設定がなかった場合は、これで RAID の設定は完了です。以前、 ハードドライブに RAID 設定があった場合は、次の手順に進みます。
- ステップ11 次のコマンドを入力して、論理ボリュームを初期化します。
   -ldinit -start -full -10 -a0 (10 は、文字の1と番号の0で、番号の10ではありません)
   -ldinit -start -full -11 -a0 (11 は、文字の1と番号の1で、番号の11 ではありません)
   これによって、ドライブ上のデータがクリアされ、新しいアレイが初期化されます。
- ステップ12 プリブート CLI を終了する前に、これらのコマンドの実行を終了できるようにします。 次のコマ ンドを入力し、コマンドに進捗状況を表示します。 -ldinit -showprog -l0 -a0

#### -ldinit -showprog -l1 -a0

両方のコマンドによって、初期化が実行されていないことがレポートされた場合、プリブートCLI を安全に終了できます。

ステップ13 2 つの論理ボリュームを設定後、[q] を入力すると、プリブート CLI を終了できます。

#### vSphere クライアントのインストール

ネットワーク上で仮想ホストが使用可能な場合、その IP アドレスにアクセスして、Web ベース インターフェイスを開始できます。 vSphere クライアントは Windows ベースのため、Windows PC からダウンロードとインストールを実行する必要があります。

vSphere クライアントがインストールされたら、それを実行し、設定した仮想ホストの名前または IP アドレス、root ログイン ID、およびパスワードを使用して仮想ホストにログインできます。

vCenter を使用してホストを管理する場合は、ホストを vCenter に参加させます。

## VM でのアラインに使用されるデータストア

(注)

この項は、搭載ディスク ドライブが2基のみのサーバには適用されません。 そのようなサー バには、論理ボリュームが1つしかありません。

VMWare ESXi をインストールするとき、2 つ目の論理ボリュームはアラインされない状態で自動 的にインポートされます。 VM では、すべてのパーティション(物理、ESXi、および VM)が同 じバウンダリで開始されると、より優れたディスクパフォーマンスが得られます。 これによっ て、異なるバウンダリ間でディスク ブロックが断片化することを防ぐことができます。 VMに使用されるESXiパーティションがアラインされるようにするには、アラインされていない データストア(より大きなディスクパーティション)を削除し、vSphere クライアントを使用し て再作成する必要があります。

### Cisco UCS C210 ラックマウント サーバのインストールに対する仮想マシンの作成

シスコでは、使用する仮想ホストにダウンロードし、転送するための VM テンプレートを提供しています。 このテンプレートを使用して、Cisco UCS C210 ラックマウント サーバのインストール に対して VM を作成します。

テンプレートを配置し、VM を作成する前に、新しい VM それぞれに割り当てられているホスト 名および IP アドレスが必要です。

VM を作成して、その上に Cisco UCS C210 ラックマウント サーバをインストールするには、次の 手順を実行します。

#### 手順

- **ステップ1** アプリケーションに VM テンプレートをダウンロードします。
- ステップ2 テンプレートを Cisco UCS C シリーズのラックマウント サーバのデータストアにアップロードします。 この場合には、より小さいデータストア(ESXiをインストール済み)を使用することを推奨しま す。
- **ステップ3** このテンプレートをCisco UCSCシリーズのラックマウントサーバから使用できるようにします。
- **ステップ4** vSphere クライアントを使用してテンプレート ファイルを配置します。 新しい VM に次の情報を 入力します。
  - ホスト名
  - ・[データストア (datastore)]:より大きなデータストアを選択する
- **ステップ5** VM の作成を完了します。 これで、アプリケーションの使用に適した容量のメモリ、CPU の数、およびディスクのサイズと 数で、新しい VM が作成されました。
- ステップ6 VM への Cisco Unified Communications Manager のインストール

### 関連トピック

仮想マシンテンプレート (OVA テンプレート)のダウンロード, (76 ページ) VM への Cisco Unified Communications Manager のインストール, (60 ページ)

#### VM への Cisco Unified Communications Manager のインストール

新しい VM に Cisco Unified Communications Manager をインストールするには、次の手順を実行します。

手順

- ステップ1 vSphere クライアントで、次に VM がリブートされたときに BIOS 設定が適用されるよう、VM を 編集します。
- **ステップ2** Cisco Unified Communications Manager インストール メディアを VM DVD-ROM ドライブで使用可能にします。
- ステップ3 VM の電源を投入し、次に BIOS 設定で、ハード ドライブの前に CD ROM からブートするように 設定します。
- ステップ4 VM のブートを完了します。
   Cisco Unified Communications Manager のインストール プログラムが開始されます。 インストール
   中、VM は、ゲスト オペレーティング システムが CD-ROM ドライブのドアをロックしたことを
   示すメッセージを表示し、ユーザにロックを解除するよう求めます。 このメッセージは、インストール
   トール プロセス中に2回表示されます。 毎回 [いいえ (No)]をクリックして、インストールを
   続行します。

インストールの実行の詳細については、『Installing Cisco Unified Communications Manager』マニュアルを参照してください。

(注) Cisco UCS C210 ラックマウント サーバでは、ハードウェア クロックはサポートされないため、NTP を使用する必要があります。ハードウェア クロックを設定するオプションは、インストール プログラムでは使用できません。

# Cisco UCS C210 ラックマウント サーバへの移行

メディア コンバージェンス サーバ (MCS サーバ)の Cisco UCS C210 ラックマウント サーバへの 移行では、サーバハードウェアの交換によく似た手順に従います。サーバハードウェアの交換に ついては、『Replacing a Single Server or Cluster for Cisco Unified Communications Manager』のドキュ メントを参照してください。

次の手順は、移行プロセスの作業を示しています。 詳細については、関連項目および次のマニュ アルを参照してください。

- [Cisco Unified Communications Operating System Administration Guide]
- *Disaster Recovery System Administration Guide*
- [Installing Cisco Unified Communications Manager]
- *Replacing a Single Server or Cluster for Cisco Unified Communications Manager*

• 『Changing the IP Address and Host Name for Cisco Unified Communications Manager』ガイドの「Changing the Cluster IP Addresses for Publisher Servers That Are Defined by Host Name」の項目 を参照してください。

# 手順

- ステップ1 『Replacing a Single Server or Cluster for Cisco Unified Communications Manager』のドキュメントを 確認します。 このドキュメントでは、MCS サーバの Cisco MCS UCS C210 ラックマウント サーバへの移行によ く似た、サーバハードウェアの交換方法が説明されています。ドキュメントにある交換前と交換 後の作業を実行する必要があります。Cisco Unified Communications Manager のインストール手順 を確認し、データを移行します。
- **ステップ2** MCS サーバを Cisco Unified Communications Manager Release 8.0(2) 以上にアップグレードします。
- ステップ3 MCS サーバと異なる IP アドレスまたはホスト名が、UCS VM で使用されている場合、MCS サーバの IP アドレスおよびホスト名を、UCS VM で使用されている値に変更します。 これは、DRS のバックアップおよび復元を動作させるために必要です。
- ステップ4 MCS サーバで DRS バックアップを実行します。
- ステップ5 Answer File Generator を使用して、Cisco UCS C210 ラックマウントサーバのライセンス MAC を生成します。
   http://www.cisco.com/web/cuc\_afg/index.html を参照してください。
   ライセンス MAC は、サーバのライセンスを取得する際に必要です。ライセンス MAC を取得後、

フイセンスMACは、サーバのフイセンスを取得する際に必要です。 フイセンスMACを取得後、 新しいサーバのライセンスの提供を受けることができます。

- **ステップ6** Cisco UCS C210 ラックマウントサーバ上で、MCS ノードの代替として使用する仮想マシン(VM) を作成します。
- **ステップ7** MCS サーバにインストールしたのと同じリリースの Cisco Unified Communications Manager を、 Cisco UCS C210 ラックマウント サーバにインストールします。
- ステップ8 DRS の復元を実行して、MCS サーバからバックアップされたデータを Cisco UCS C210 ラックマ ウント サーバに復元します。
- ステップ9 新しいライセンスを Cisco UCS C210 ラックマウント サーバにアップロードします。 新しいサーバのライセンスをまだ取得していない場合、まず、ライセンスを要求する必要があり ます。
  - (注) 前のライセンスは、無効になります。 ただし、猶予期間として 30 日間、前のライセン スを使用できます。

#### 関連トピック

Cisco UCS C210 ラックマウント サーバのインストール, (54 ページ) 仮想サーバの Cisco Unified Communications Manager のライセンス, (74 ページ) 新しいライセンス手順が持つお客様への影響, (75 ページ)

# Cisco UCS C210 ラックマウント サーバの VMware サポート

Cisco UCS C210 ラックマウントサーバを使用する場合は、次の点を考慮してください。

- ・サーバに DVD ドライブがない場合、インストール、アップグレード、およびリカバリの手順では、ISO や FLP(仮想フロッピー)などの「ソフトメディア」を使用します。
- Answer File Generator によって生成されるアンサーファイル (platformConfig.xml) では、USB キーから読み取って、ユーザ介入なしのインストールを実行することはできません。代わり に、フロッピー ドライブにマウントされるよう、ユーザがアンサーファイルを FLP イメージに置く必要があります。
- 保留音の外部ソースおよび Cisco Messaging Interface では、MCS/UCS の混在クラスタが必要です。
- USB テープのバックアップはサポートされません。
- VMware 仮想スイッチでは、NIC チーミングが設定されています。
- •ハードウェア SNMP および Syslog は、VMware および UCS Manager に移動されます。
- ・インストール ログは、仮想シリアル ポートのみに書き出されます。
- ユーザ介入なしのインストールでは、USB の代わりに仮想フロッピーが使用されます。
- Cisco 7800 シリーズの Media Convergence Server で使用される基本的な UPS 統合は、サポートされていません。
- ・ブート順序は、VMware VMの BIOS によって制御されます。
- ハードウェア BIOS、ファームウェア、ドライバは必要なレベルでなければなりません。また、VMware 製品およびバージョンをサポートする Cisco Unified Communications Manager と互換性があるよう設定する必要があります。
- ・ハードウェア MIB は、サポートされません。
- ・ハードウェア障害アラートおよびハードウェア障害 Syslog メッセージは、使用できません。
- •CLIでは、ハードウェア情報はサポートされません。
- SNMP ハードウェア エージェントは、VMware では実行されません。
- Real-Time Management Tool クライアント:ハードウェア アラートは生成されません。範囲 は仮想マシンに限られ、物理マシンではありません。
- ・CDP は仮想マシンとしてレポートします。
- 特定種類の Cisco UCS B シリーズ ブレード サーバおよび Cisco UCS C シリーズ ラックマウント サーバのハードウェア アラートは、CIM アラートを介してのみ使用でき、VMware vCenter または同等の CIM 互換のコンソールで表示する必要があります。

UCSCシリーズラックマウントサーバの詳細については、次のWebサイトを参照してください。

http://www.cisco.com/en/US/docs/unified\_computing/ucs/c/sw/gui/config/guide/1.1.1/b\_Cisco\_UCS\_C-Series\_ Servers\_Integrated\_Management\_Controller\_Configuration\_Guide\_1\_1\_1.html Cisco UCS C シリーズの Integrated Management Controller の製品インストールおよび設定のガイド については、次の URL を参照してください。

http://www.cisco.com/en/US/products/ps10739/products installation and configuration guides list.html

Cisco UCS Manager の製品インストールおよび設定のガイドについては、次の URL を参照してください。

http://www.cisco.com/en/US/products/ps10281/products\_installation\_and\_configuration\_guides\_list.html

関連トピック

関連資料, (77ページ)

# Cisco UCS C210 ラックマウント サーバでの日常業務

Cisco UCS C210 ラックマウント サーバのソフトウェア アプリケーションでの日常業務は、MCS サーバにインストールしたアプリケーションでの日常業務と同じです。

ただし、Cisco UCS C210 ラックマウント サーバは仮想環境で動作するため、ハードウェアの管理 とモニタリングにはいくつかの違いがあります。

実行できる作業は、次のとおりです。

- VM からのハードウェアのモニタリング
- CIMC からのハードウェアのモニタリング

•vSphere クライアントおよび vCenter からのハードウェアおよびシステムのモニタリング

### 関連トピック

vSphere クライアントおよび vCenter からのハードウェアおよびシステムのモニタリング, ( 64 ページ)

CIMC からのハードウェアのモニタリング, (63 ページ)
VM からのハードウェアのモニタリング, (63 ページ)
関連資料, (77 ページ)

### VM からのハードウェアのモニタリング

VMで実行されているアプリケーションでは、物理ハードウェアをモニタすることはできません。 ハードウェアのモニタリングは、CIMC、ESXi プラグイン、vCenter、または物理的な点検(LED の点滅など)から行う必要があります。

#### CIMC からのハードウェアのモニタリング

CIMC では次のハードウェア モニタリング機能が提供されています。

- ・CPU、メモリ、および電源の状況の概要
- •CPU、メモリ、電源、およびストレージなどのハードウェアインベントリの概要

・電源、ファン、温度、および電圧のセンサーのモニタリング

・BIOS およびセンサーのエントリが含まれているシステム イベント ログ

#### vSphere クライアントおよび vCenter からのハードウェアおよびシステムのモニタリング

vSphere クライアントでは次のモニタリング機能が提供されています。

- •vCenter にログインしているとき、vSphere クライアントでは、[アラーム(Alarms)] タブで 定義されているハードウェア アラームおよびシステム アラームが表示されます。
- VM リソースの使用状況が、[仮想マシン(Virtual Machines)]タブおよび各 VM の[パフォーマンス(Performance)]タブで表示されます。
- ホストのパフォーマンスおよびリソースの使用状況が、そのホストの[パフォーマンス (Performance)]タブで表示されます。
- ESXi がスタンドアロン(vCenter なし)で使用される場合、ハードウェアステータスおよび リソースの使用状況は使用できますが、アラーム機能は使用できません。

# Cisco UCS C200 ラックマウント サーバ

シスコでは、Cisco UCS C200 ラックマウント サーバの実行をサポートしています。

ここでは、Cisco UCS C200 Rack-Mount ラックマウントサーバのインストール、アップグレード、 および移行に関する変更内容について説明します。

### 関連トピック

Cisco UCS C200 ラックマウント サーバでの日常業務, (74 ページ) Cisco UCS C200 ラックマウント サーバの外部メディア, (66 ページ) Cisco UCS C200 ラックマウント サーバのインストール, (66 ページ) Cisco UCS C200 ラックマウント サーバへの移行, (71 ページ) Cisco UCS C200 ラックマウント サーバのシステム要件, (64 ページ) VMware 機能のサポート, (5 ページ) Cisco UCS C200 ラックマウント サーバの VMware サポート, (73 ページ)

# Cisco UCS C200 ラックマウント サーバのシステム要件

Cisco UCS C200 ラックマウント サーバを稼働するには、ご使用のシステムが次の表にリストされている要件を満たす必要があります。

## 表 6:システム要件

| パラメータ                                                          | シスコがサポートする設定の要件を満たすために必要な値                                                                                                    |  |
|----------------------------------------------------------------|----------------------------------------------------------------------------------------------------|--|
| サポート対象仮想マシンの設<br>定(Supported Virtual Machine<br>Configuration) | http://www.cisco.com/go/uc-virtualized にある資料を参照してください。                                                                                                    |  |
|                                                                | VM を作成し、正しく設定するには、シスコ提供の OVA テンプ<br>レートを使用します。                                                                                                    |  |
|                                                                | 仮想マシン設定の詳細については、http://docwiki.cisco.com/wiki/<br>Unified_Communications_Virtualization_Downloads_%28including_OVA/<br>OVF_Templates%29 にある資料を参照してください。                                             |  |
| 仮想マシン(VM)ごとの<br>IOPS(IOPS per virtual machine<br>(VM))         | http://www.cisco.com/go/uc-virtualized にある資料を参照してくだ<br>さい。                                                                                                    |  |
| CPU とメモリのオーバーサブ<br>スクリプション(CPU and<br>RAM over subscription)   | なし                                                                                                    |  |
| VMware バージョン(VMware<br>version)                                | 最低限必要な vSphere ESXi のバージョンを含む vSphere ESXi バー<br>ジョンの互換性については、http://docwiki.cisco.com/wiki/Unified_<br>Communications_VMware_Requirements#Supported_Versions_of_<br>VMware_vSphere_ESXi を参照してください。 |  |
|                                                                | (注) Cisco UCS C200 ラックマウント サーバを稼働するには、ESXではなく、ESXiを使用する必要があります。<br>ただし、このラックサーバは、ESXホストが含まれている VMware vCenter に参加していてもかまいません。                                                                       |  |

Cisco UCS C200 ラックマウントサーバを正常に動作させるには、VMware ESXi を実行しているホ ストサーバ管理の経験とスキルが必要です。経験がない場合に、必要な情報を迅速に取得する必 要があるときは、VMware のインストールを補助する Web ベースのアプリケーション VMware GO の使用を検討します。詳細については、VMware GO の資料を参照してください。

(注)

VMware GO を使用する場合でも、Cisco UCS C200 ラックマウント サーバでサポートされる VMware 設定を使用することが必要です。この設定については、http://www.cisco.com/go/swonly および http://www.cisco.com/go/uc-virtualized で説明しています。

### 関連トピック

```
仮想マシンテンプレート (OVA テンプレート)のダウンロード, (76 ページ)
VMware 機能のサポート, (5 ページ)
```

## Cisco UCS C200 ラックマウント サーバの外部メディア

Cisco UCS C200 ラックマウント サーバは、外部メディアを必要とする処理(インストールやアッ プグレードなど)に、ISO や FLP(仮想フロッピー)などの「ソフトメディア」を使用します。 USB ドライブなどの物理的な外部デバイスはサポートされません。

(注)

ソフトメディア上では、バックアップと復元はサポートされません。

VMware では、仮想 USB インターフェイスはサポートされません。 次に、MCS サーバと Cisco UCS C200 ラックマウント サーバの間での外部メディア サポートの違いの例を示します。

- インストール ログのダンプは、USB キーに出力できません。これらのログでは、VM のシ リアル ポートを介してファイルにダンプが出力されます。
- Answer File Generator によって生成されるアンサーファイル (platformConfig.xml) では、USB キーから読み取って、ユーザ介入なしのインストールを実行することはできません。代わり に、フロッピー ドライブにマウントされるよう、ユーザがアンサーファイルを FLP イメー ジに置く必要があります。
- •USB テープ ドライブのバックアップはサポートされません。 代わりに、SFTP を使用します。
- USB 接続を介した保留音はサポートされません。 代わりに、Cisco 7800 シリーズの Media Convergence Server を使用します。
- メッセージ待機インジケータ(MWI)のCisco Messaging Interface(CMI)は、シリアルポートを介した場合、サポートされません。代わりに、Cisco 7800シリーズのMedia Convergence Server を使用します。

# Cisco UCS C200 ラックマウント サーバのインストール

ここでは、Cisco UCS C200 Rack-Mount ラックマウントサーバの新規インストールを行う方法について説明します。

#### 関連トピック

Cisco UCS C200 ラックマウント サーバのインストールに対する仮想マシンの作成, (70 ページ)

Cisco UCS C200 ラックマウント サーバのインストールおよび設定, (67 ページ)

VM への Cisco Unified Communications Manager のインストール,  $(60 \, \stackrel{\sim}{\sim} \stackrel{\sim}{\sim})$ 

vSphere クライアントのインストール, (70ページ)

Cisco UCS C200 ラックマウント サーバに対する RAID のセットアップ, (68 ページ)

スタンドアロン Cisco UCS C200 ラックマウント サーバのインストール準備, (68 ページ) VMware 機能のサポート, (5 ページ)

#### Cisco UCS C200 ラックマウント サーバのインストールおよび設定

次の手順は、Cisco UCS C200 Rack-Mount ラックマウントサーバのインストールおよび設定に必要 な作業です。詳細については、関連項目および次のマニュアルを参照してください。

- Cisco UCS C200 Installation and Service Guide
- Cisco UCS C-Series Servers VMware Installation Guide
- VMware ESXi の資料
- •vSphere クライアントの資料

- **ステップ1** サーバのインストールを準備します。
- ステップ2 サーバを設置し、接続します。
- **ステップ3** サーバの電源を投入し、Cisco Integrated Management Controller (CIMC) をリモート管理対象とし て設定します。
- ステップ4 次の仕様に従って RAID を設定します。
  - ・論理ドライブ0用のRAID10アレイ
  - •4 つのドライブの RAID 10 ボリューム
- ステップ5 BIOS を次の仕様に設定します。
  - Quiet モードを無効にします。
  - ・CDROM アクセスの拡張 SATA を有効にします。
  - •次のブート順序を設定します。
    - 。1 番目に SATA5:Optiarc DVD
    - 。2 番目に PCI RAID アダプタ
- ステップ6 VMware ESXi をインストールし、設定します。 サポートされる VMware ESXi のバージョンについては、表 6:システム要件, (65ページ)を参照してください。
- ステップ7 vSphere クライアントをインストールします。
- **ステップ8** 仮想マシン (VM) をインストールし、設定します。
- **ステップ9** VM に Cisco Unified Communications Manager をインストールします。

関連トピック

Cisco UCS C200 ラックマウント サーバのインストールに対する仮想マシンの作成, (70 ページ)

仮想マシンテンプレート (OVA テンプレート)のダウンロード,(76 ページ) VM への Cisco Unified Communications Manager のインストール,(60 ページ) vSphere クライアントのインストール,(70 ページ) Cisco UCS C200 ラックマウント サーバに対する RAID のセットアップ,(68 ページ) スタンドアロン Cisco UCS C200 ラックマウント サーバのインストール準備,(68 ページ) Cisco UCS C200 ラックマウント サーバのシステム要件,(64 ページ) VMware 機能のサポート,(5 ページ)

#### スタンドアロン Cisco UCS C200 ラックマウント サーバのインストール準備

ここでは、(データセンターに含まれない)スタンドアロン設定での Cisco UCS C200 ラックマウ ント サーバのインストール準備方法について説明します。

- インストールの前に、次のリソースを確保する必要があります。
  - •2 RUの Cisco UCS C シリーズ ラックマウント サーバを収容するラック内のスペース。
  - Cisco UCS C シリーズ ラックマウント サーバの近くのスイッチ上の3個のイーサネットポートは、次のようにします。
    - 。1 つのポートは CIMC 用。
    - 。2 つのポートは LAN on motherboard (LOM) NIC 用。
  - オプションで、Broadcom NIC 用の最大 4 つまでの IP アドレス(使用するサーバにある場合)。
  - •CIMC 管理ポートの IP アドレス。
  - ・仮想ホストのIPアドレス。これは、Cisco UCSCシリーズラックマウントサーバのIPアドレスで、ESXiで使用されます。
  - LAN on motherboard (LOM) NIC 用の最大 4 つまでの IP アドレス。
  - ・ホスト名と、オプションで設定される、仮想ホストのホスト名の DNS。
  - VMのIPアドレス。

### Cisco UCS C200 ラックマウント サーバに対する RAID のセットアップ

次の仕様に従って RAID を設定します。

- ・論理ドライブ0用のRAID 10アレイ
- •4つのドライブの RAID 10 ボリューム

次の手順に従って、この作業を実行します。

#### 手順

- **ステップ1** サーバをブートし、ブートアップ時にF2の押下を求めるプロンプトが表示されるのを待ちます。
- ステップ2 プロンプトが表示されたら F2 を押し、BIOS Setup ユーティリティを起動します。
- ステップ3 BIOS Setup ユーティリティのメインページで、Quiet Boot が[無効(Disabled)]であることを確認 するか、[無効(Disabled)]に設定します。これにより、ブートアップ時にシスコのロゴ画面で はなく、デフォルトではないメッセージ、プロンプト、および POST メッセージが表示されるようになります。
- **ステップ4** F10を押して変更内容を保存し、ユーティリティを終了します。
- **ステップ5** サーバのブート中に、Ctrl キーを押した状態でYを押し、プリブートCLIを開始します。
- ステップ6 次のコマンドを入力し、現在の RAID 設定を特定します。
   -ldinfo -l0 -a0
   必要な設定は、論理ドライブ 0 の RAID 10 アレイにある 4 つのドライブです。 RAID 設定が誤っている場合は、この手順を続行します。
  - (注) RAID が正しく設定されている場合は、この手順を終了しま す。
- ステップ7 --cfgclr -a0 コマンドを入力し、RAID 設定をクリアします。 注意 RAID 設定をクリアすると、ハード ドライブ上のすべてのデータが削除されま す。
- **ステップ8** -encinfo --a0 -page -20 コマンドを入力し、ディスク ドライブが含まれているラックのデバイス ID を特定します。
  - (注) 4 つのドライブがある UCS C200 M2 ラック マウント サーバでは、デバイス ID は、通常、252 です。これにあてはまらない場合、encinfo の出力から取得されたラック ID を 使用してください。
- ステップ9 -pdinfo -physdrv [deviceID:0] -a0 コマンドを入力し、指定したラックの開始スロット番号を特定します。
   このコマンドによって意味のない情報が表示される場合、ドライブはスロット0で始まります。

エラーが生成された場合、ドライブはスロット1で始まります。

- (注) 4 つのドライブがある UCS C200 M2 ラック マウント サーバでは、ドライブはスロット 0 から始まります。
- ステップ10 次のコマンドを入力し、RAID アレイを設定します。 -CfgSpanAdd -r10 -Array0[enclosureID:0,enclosureID:1] -Array1[enclosureID:2,enclosureID:3] -a0
- ステップ11 以前、ハードドライブに RAID 設定がなかった場合は、これで RAID の設定は完了です。以前、 ハードドライブに RAID 設定があった場合は、次の手順に進みます。
- ステップ12 次のコマンドを入力して、論理ボリュームを初期化します。
   -ldinit -start -full -l0 -a0 (10 は、文字の1と番号の0で、番号の10ではありません)
   これによって、ドライブ上のデータがクリアされ、新しいアレイが初期化されます。 プリブート
   CLIを終了する前に、このコマンドの実行を終了できるようにします。

ステップ13 これを行う場合、次のコマンドを入力し、ステップ12, (69 ページ) で入力したコマンドの進捗状況を表示できます。
 -Idinit -showprog -I0 -a0

ステップ 13, (70 ページ) での表示コマンドで、初期化が実行中ではないことがレポートされた場合、プリブート CLI を中断しても問題ありません。

- **ステップ14** 2 つの論理ボリュームを設定後、[q] を入力すると、プリブート CLI を終了できます。
  - ヒント Quiet Boot が無効にされた後でもプリブートCLIを起動できない場合(つまり、Ctrl キーを押した状態でYを押すキーシーケンスが動作しない場合)、WebBios(Ctrl キーを押した状態でのH押下)を使用して RAID 10を設定できます。Web Biosを使用するには、PS2キーボードおよびマウスの代わりに、USBキーボードおよび USB マウスを使用する必要があります。ディスク0と1が含まれているドライブグループDG0とディスク2と3が含まれているドライブグループDG1の、2つのドライブグループを使用します。

#### vSphere クライアントのインストール

ネットワーク上で仮想ホストが使用可能な場合、その IP アドレスにアクセスして、Web ベース インターフェイスを開始できます。 vSphere クライアントは Windows ベースのため、Windows PC からダウンロードとインストールを実行する必要があります。

vSphere クライアントがインストールされたら、それを実行し、設定した仮想ホストの名前または IP アドレス、root ログイン ID、およびパスワードを使用して仮想ホストにログインできます。

vCenter を使用してホストを管理する場合は、ホストを vCenter に参加させます。

### Cisco UCS C200 ラックマウント サーバのインストールに対する仮想マシンの作成

シスコでは、使用する仮想ホストにダウンロードし、転送するための VM テンプレートを提供しています。このテンプレートを使用して、Cisco UCS C200 ラックマウント サーバのインストール に対して VM を作成します。

テンプレートを配置し、VM を作成する前に、新しい VM それぞれに割り当てられているホスト 名および IP アドレスが必要です。

VMを作成して、その上に Cisco UCS C200 ラックマウント サーバをインストールするには、次の 手順を実行します。

#### 手順

- **ステップ1** アプリケーションに VM テンプレートをダウンロードします。
- **ステップ2** テンプレートを Cisco UCS C シリーズのラックマウント サーバのデータストアにアップロードします。
- **ステップ3** このテンプレートをCisco UCSCシリーズのラックマウントサーバから使用できるようにします。
- **ステップ4** vSphere クライアントを使用してテンプレート ファイルを配置します。 新しい VM に次の情報を 入力します。
  - •ホスト名
  - ・データストア:データストアを選択する
- ステップ5 VM の作成を完了します。
   これで、アプリケーションの使用に適した容量のメモリ、CPU の数、およびディスクのサイズと数で、新しい VM が作成されました。
- ステップ6 VM への Cisco Unified Communications Manager のインストール

### 関連トピック

仮想マシンテンプレート (OVA テンプレート)のダウンロード, (76 ページ) VM への Cisco Unified Communications Manager のインストール, (60 ページ)

# Cisco UCS C200 ラックマウント サーバへの移行

メディア コンバージェンス サーバ (MCS サーバ)の Cisco UCS C200 ラックマウント サーバへの 移行では、サーバハードウェアの交換によく似た手順に従います。サーバハードウェアの交換に ついては、『Replacing a Single Server or Cluster for Cisco Unified Communications Manager』のマニュ アルを参照してください。

次の手順は、移行プロセスの作業を示しています。 詳細については、関連項目および次のマニュ アルを参照してください。

- *Cisco Unified Communications Operating System Administration Guide*
- [Disaster Recovery System Administration Guide]
- [Installing Cisco Unified Communications Manager]
- *Replacing a Single Server or Cluster for Cisco Unified Communications Manager*
- 『Changing the IP Address and Host Name for Cisco Unified Communications Manager』ガイドの「Changing the Cluster IP Addresses for Publisher Servers That Are Defined by Host Name」の項目 を参照してください。

#### 手順

ステップ1 『Replacing a Single Server or Cluster for Cisco Unified Communications Manager』のドキュメントを 確認します。

> このドキュメントでは、MCS サーバの Cisco MCS UCS C200 ラックマウント サーバへの移行によ く似た、サーバハードウェアの交換方法が説明されています。ドキュメントにある交換前と交換 後の作業を実行する必要があります。Cisco Unified Communications Manager のインストール手順 を確認し、データを移行します。

- ステップ2 MCS サーバを Cisco Unified Communications Manager Release 8.0(2) 以上にアップグレードします。
- ステップ3 MCS サーバと異なる IP アドレスまたはホスト名が、UCS VM で使用されている場合、MCS サー バの IP アドレスおよびホスト名を、UCS VM で使用されている値に変更します。 これは、DRS のバックアップおよび復元を動作させるために必要です。
- ステップ4 MCS サーバで DRS バックアップを実行します。
- **ステップ5** Answer File Generator を使用して、Cisco UCS C200 ラックマウント サーバのライセンス MAC を生成します。

http://www.cisco.com/web/cuc\_afg/index.html を参照してください。

ライセンスMACは、サーバのライセンスを取得する際に必要です。 ライセンスMACを取得後、 新しいサーバのライセンスの提供を受けることができます。

- ステップ6 Cisco UCS C200 ラックマウントサーバ上で、MCS ノードの代替として使用する仮想マシン (VM) を作成します。
- **ステップ7** MCS サーバにインストールしたのと同じリリースの Cisco Unified Communications Manager を、 Cisco UCS C200 ラックマウント サーバにインストールします。
- **ステップ8** DRS の復元を実行して、MCS サーバからバックアップされたデータを Cisco UCS C200 ラックマ ウント サーバに復元します。
- ステップ9 新しいライセンスを Cisco UCS C200 ラックマウント サーバにアップロードします。 新しいサーバのライセンスをまだ取得していない場合、まず、ライセンスを要求する必要があり ます。
  - (注) 前のライセンスは、無効になります。 ただし、猶予期間として 30 日間、前のライセン スを使用できます。

#### 関連トピック

Cisco UCS C200 ラックマウント サーバのインストール, (66 ページ) 仮想マシンテンプレート (OVA テンプレート)のダウンロード, (76 ページ) 仮想サーバの Cisco Unified Communications Manager のライセンス, (74 ページ) 新しいライセンス手順が持つお客様への影響, (75 ページ) VMware 機能のサポート, (5 ページ)
### Cisco UCS C200 ラックマウント サーバの VMware サポート

Cisco UCS C200 ラックマウントサーバを使用する場合は、次の点を考慮してください。

- VMware機能サポートの詳細については、http://docwiki.cisco.com/wiki/Unified\_Communications\_ VMWare\_Requirements#VMware\_Infrastructure\_Feature\_Support にある資料を参照してください。
- サーバに DVD ドライブがない場合、インストール、アップグレード、およびリカバリの手順では、ISO や FLP(仮想フロッピー)などの「ソフトメディア」が使用できるようになりました。
- •VMware 仮想スイッチでは、NIC チーミングが設定されています。
- •ハードウェア SNMP および Syslog は、VMware および UCS Manager に移動されます。
- ・インストール ログは、仮想シリアル ポートのみに書き出されます。
- Cisco 7800 シリーズの Media Convergence Server で使用される基本的な UPS 統合は、サポートされていません。
- ・ブート順序は、VMware VMの BIOS によって制御されます。
- ハードウェア BIOS、ファームウェア、ドライバは必要なレベルでなければなりません。また、VMware 製品およびバージョンをサポートする Cisco Unified Communications Manager と互換性があるよう設定する必要があります。
- •ハードウェア MIB は、サポートされません。
- •ハードウェア障害アラートおよびハードウェア障害 Syslog メッセージは、使用できません。
- •CLIでは、ハードウェア情報はサポートされません。
- SNMP ハードウェア エージェントは、VMware では実行されません。
- Real-Time Management Tool クライアント:ハードウェア アラートは生成されません。 範囲 は仮想マシンに限られ、物理マシンではありません。
- •CDPは仮想マシンとしてレポートします。
- 特定種類の Cisco UCS C シリーズ ラックマウント サーバのハードウェア アラートは、CIM アラートを介してのみ使用でき、VMware vCenter または同等の CIM 互換のコンソールで表示する必要があります。

UCSCシリーズラックマウントサーバの詳細については、次のWebサイトを参照してください。

http://www.cisco.com/en/US/docs/unified\_computing/ucs/c/sw/gui/config/guide/1.1.1/b\_Cisco\_UCS\_C-Series\_Servers\_Integrated\_Management\_Controller\_Configuration\_Guide\_1\_1\_1.html

Cisco UCS C シリーズの Integrated Management Controller の製品インストールおよび設定のガイド については、次の URL を参照してください。

 $http://www.cisco.com/en/US/products/ps10739/products\_installation\_and\_configuration\_guides\_list.html$ 

Cisco UCS Manager の製品インストールおよび設定のガイドについては、次の URL を参照してください。

http://www.cisco.com/en/US/products/ps10281/products\_installation\_and\_configuration\_guides\_list.html

#### 関連トピック

Cisco UCS C200 ラックマウント サーバの外部メディア, (66 ページ) 関連資料, (77 ページ)

### Cisco UCS C200 ラックマウント サーバでの日常業務

Cisco UCS C200 ラックマウント サーバのソフトウェア アプリケーションでの日常業務は、MCS サーバにインストールしたアプリケーションでの日常業務と同じです。

ただし、Cisco UCS C200 ラックマウントサーバは仮想環境で動作するため、ハードウェアの管理 とモニタリングにはいくつかの違いがあります。

実行できる作業は、次のとおりです。

- VM からのハードウェアのモニタリング
- ・CIMC からのハードウェアのモニタリング
- •vSphere クライアントおよび vCenter からのハードウェアおよびシステムのモニタリング

#### 関連トピック

```
vSphere クライアントおよび vCenter からのハードウェアおよびシステムのモニタリング, (
64 ページ)
CIMC からのハードウェアのモニタリング, (63 ページ)
VM からのハードウェアのモニタリング, (63 ページ)
関連資料, (77 ページ)
```

# 仮想サーバの Cisco Unified Communications Manager のラ イセンス

ここでは仮想サーバの Cisco Unified Communications Manager のライセンスについて説明します。

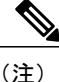

ご使用のオペレーティング システムのライセンスの詳細については、http://www.vmware.com を参照してください。

#### 関連トピック

新しいライセンス手順が持つお客様への影響, (75 ページ) 仮想マシンのセットアップおよびライセンス サポート, (76 ページ)

### 新しいライセンス手順が持つお客様への影響

仮想サーバの Cisco Unified Communications Manager では、MCS サーバ版の Cisco Unified Communications Manager とは異なるライセンス モデルが使用されます。 NIC カードの MAC アドレスは、ライセンスのサーバへの関連付けには使用されなくなりました。

代わりに、ライセンスはライセンスMACに関連付けられます。ライセンスMACは、サーバ上に 設定する次のパラメータを合わせて作成される、12桁の16進数の値です。

- ・タイムゾーン (Time zone)
- NTP サーバ1 (NTP server 1) (または「なし (none)」)
- NIC の速度(NIC speed) (または「自動(auto)」)
- ホスト名 (Hostname)
- ・IPアドレス (IP Address) (または「dhcp」)
- IP マスク (IP Mask) (または「dhcp」)
- ・ゲートウェイアドレス(Gateway Address)(または「dhcp」)
- ・プライマリ DNS (Primary DNS) (または「dhcp」)
- SMTP サーバ (SMTP Server) (または「なし (none)」)
- •証明書情報(Certificate Information)(組織、部門、場所、都道府県、国)

ライセンス MAC を取得する方法は、次のとおりです。

インストール前に、Answer File Generator (http://www.cisco.com/web/cuc\_afg/index.html)を使用します。
 アンサーファイルを生成するときに、ライセンス MAC も生成されます。

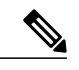

- (注) この方法を使用する場合、Answer File Generator および Cisco Unified Communications Manager インストール プログラムと同等のパラメータ値を入 力するようにしてください。入力しなかった場合、ライセンスは無効になり ます。
- インストール後、Cisco Unified Communications Manager Administration の[表示 (Show)]>[シ ステム (System)]に移動します。
- •インストール後、CLI コマンド show status を使用します。

#### 新しいライセンスの取得

www.cisco.com/go/license でライセンス MAC の製品アクティベーション キー (PAK) を回復する 手順は変更されます。 この URL でライセンス MAC の PAK を回復するときには、取得するライ センスのタイプを選択するプロンプトが表示されます。

- 物理 MAC アドレス: Cisco Unified Communications Manager を MCS サーバにインストールす るときに使用します。
- ライセンス MAC アドレス: Cisco Unified Communications Manager を 仮想サーバの Cisco Unified Communications Manager にインストールするときに使用します。

この選択を行うと、ライセンスファイルの生成とインストールで同じプロセスが実行されます。

#### ライセンス MAC パラメータの変更時の再ホスト ライセンスの取得

ライセンス MAC を作成するいずれかのパラメータを変更する場合、一緒に取得したライセンス は無効になります。 ライセンスの再提供を要求し、有効なライセンスを取得する必要がありま す。 古いライセンスは、30 日間の猶予期間の間、有効です。

ライセンスの再提供を受けるには、ライセンスチーム宛てに問題を発行し、交換対象のサーバの ライセンスを取得する必要があります。 ライセンス チーム (licensing@cisco.com) までお問い合 わせください。

猶予期間中、元のライセンスを再度有効にするために、ライセンスされた値に設定を戻すことが できます。30日間より長い猶予期間が必要な場合は、ライセンスされた値に設定を戻したあと、 使用する新しい値に変更します。 さらに 30 日間の猶予期間が付与されます。

### 仮想マシンのセットアップおよびライセンス サポート

シスコからのサポートを受けるには、仮想サーバの Cisco Unified Communications Manager を実行 する仮想マシン設定が、規定されている仕様に一致する必要があります。

Cisco Unified Communications Manager は他の仮想マシン設定でもインストールし、ライセンスを 得ることができますが、シスコではこのような設定をサポートしません。

# 仮想マシンテンプレート(OVAテンプレート)のダウン ロード

Cisco Unified Communications Manager 仮想マシンの設定は、サポートされている仮想マシンテン プレートと一致する必要があります。

仮想サーバの Cisco Unified Communications Manager の仮想マシン テンプレートを入手するには、 次の手順を実行します。

#### 手順

ステップ1 ブラウザで、次の URL を選択します。 http://tools.cisco.com/support/downloads/go/Redirect.x?mdfid=278875240

- ステップ2 ブラウザで指示された場合は、Cisco.com の [ユーザ名(User Name:)]および [パスワード (Password:)]をテキストボックスに入力し、[ログイン(Log In)]ボタンをクリックします。
- ステップ3 [IP テレフォニー (IP Telephony)]>[コール制御 (Call Control)]>[Cisco Unified Communications Manager (CallManager)]>[Cisco Unified Communications Manager バージョン 8.0 (Cisco Unified Communications Manager Version 8.0)]を選択します。
- **ステップ4** [Unified Communications Manager 仮想マシンテンプレート (Unified Communications Manager Virtual Machine Templates)] リンクをクリックします。
- **ステップ5** Latest Releases フォルダで、[1.0(1)] リンクをクリックします。
- **ステップ6** [今すぐダウンロード (Download Now)]ボタンをクリックします。プロンプトに従い、必要な情報を入力し、ソフトウェアをダウンロードします。
- ステップ7 [カート内のものをダウンロード(Download Cart)]ウィンドウが表示されたら、"Readme"リンク をクリックして、仮想マシンテンプレートのリリース情報を参照します。

# 関連資料

• 『UCS RAID Controller SMI-S Reference Guide』では、Cisco UCS サーバでの Storage Management Initiative Specification (SMI-S) サポートについて説明しています。これは、次の URL にあります。

http://www.cisco.com/en/US/docs/unified\_computing/ucs/sw/utilities/raid/reference/guide/ucs\_raid\_smis\_reference.html

• Cisco Unified Communications Manager のリリースでサポートされているサーバの正式なリストは、次の URL にあります。

http://www.cisco.com/en/US/prod/collateral/voicesw/ps6790/ps5748/ps378/prod\_brochure0900aecd8062a4f9.html

・Cisco Unified Communications 仮想化サーバの技術仕様は、次の URL にあります。

http://www.cisco.com/en/US/prod/collateral/voicesw/ps6790/ps5748/ps378/solution\_overview\_ c22-597556.html

vCenter Server、ESX ホスト、およびその他のネットワーク コンポーネントの管理アクセス用の TCP ポートおよび UDP ポートの一覧は、次の URL にある技術情報 1012382 に示されています。

http://kb.vmware.com

 次の URL にある Cisco Unified Communications の仮想化の Wiki では、仮想化サーバへのその 他の Cisco Unified Communications 製品の導入について説明しています。

http://docwiki.cisco.com/wiki/Unified\_Communications\_Virtualization

### 仮想マシンの Cisco Unity Connection への移行

仮想マシンの Cisco Unity Connection への移行については、http://www.cisco.com/en/US/products/ ps6509/prod\_installation\_guides\_list.html にある該当する『*Reconfiguration and Upgrade Guide for Cisco Unity Connection*』マニュアルの、「Migrating from a Cisco Unity Connection Physical Server to a Connection 8.x Virtual Machine」の章を参照してください。

Cisco and the Cisco Logo are trademarks of Cisco Systems, Inc. and/or its affiliates in the U.S. and other countries. A listing of Cisco's trademarks can be found at www.cisco.com/go/trademarks. その他の商標は それぞれの権利者の財産です。 The use of the word partner does not imply a partnership relationship between Cisco and any other company. (1005R)